# MOVING FROM INROADS TO OPENROADS Bentley Bash November 2023

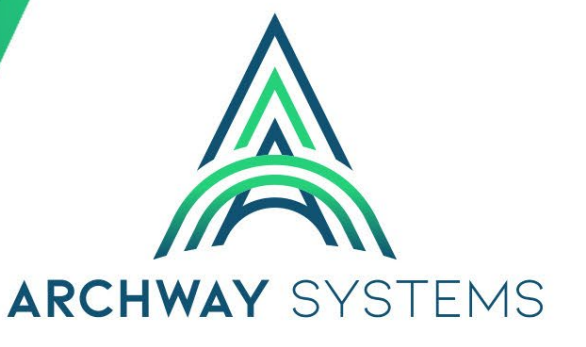

#### **DANNY LAZEAR** Senior Application Engineer

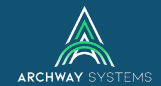

#### Moving to OpenRoads Designer CE

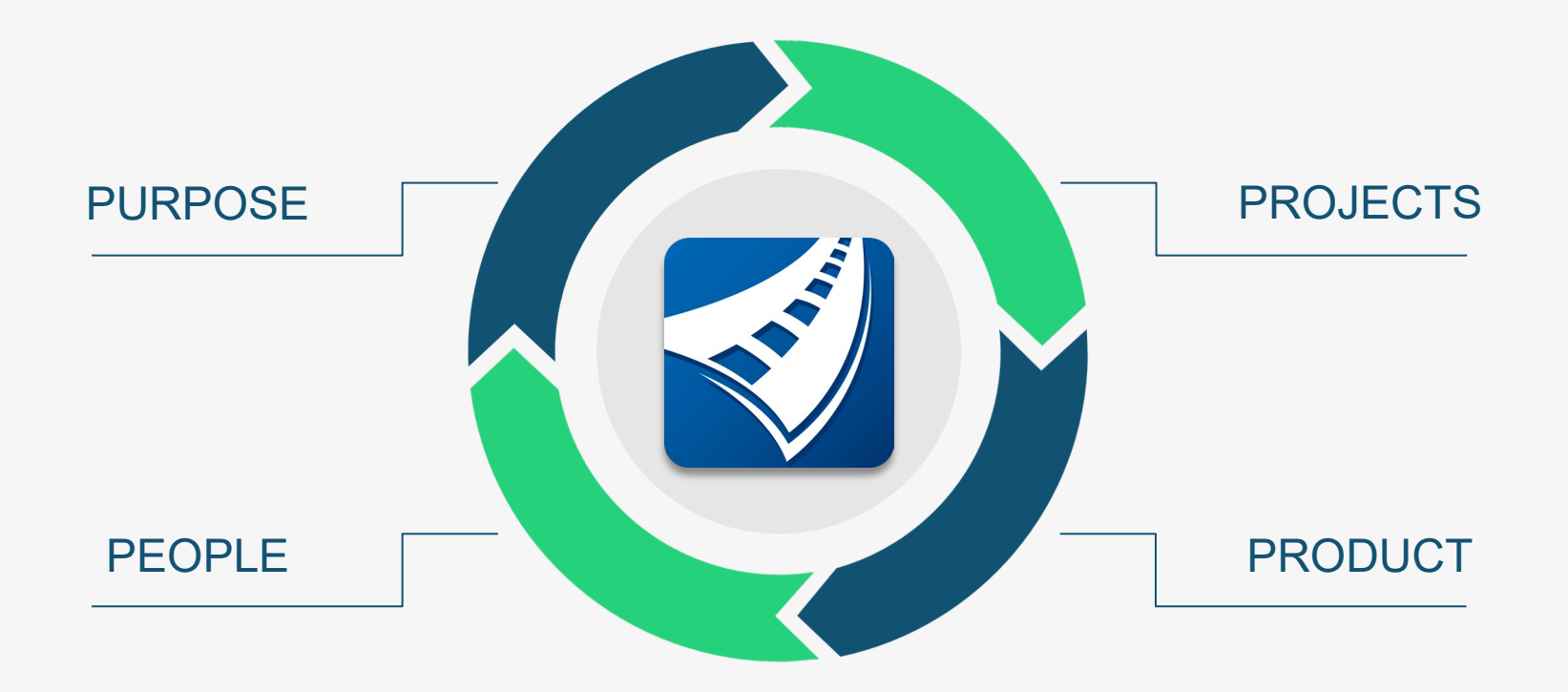

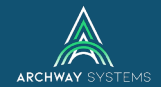

#### Moving to OpenRoads Designer CE

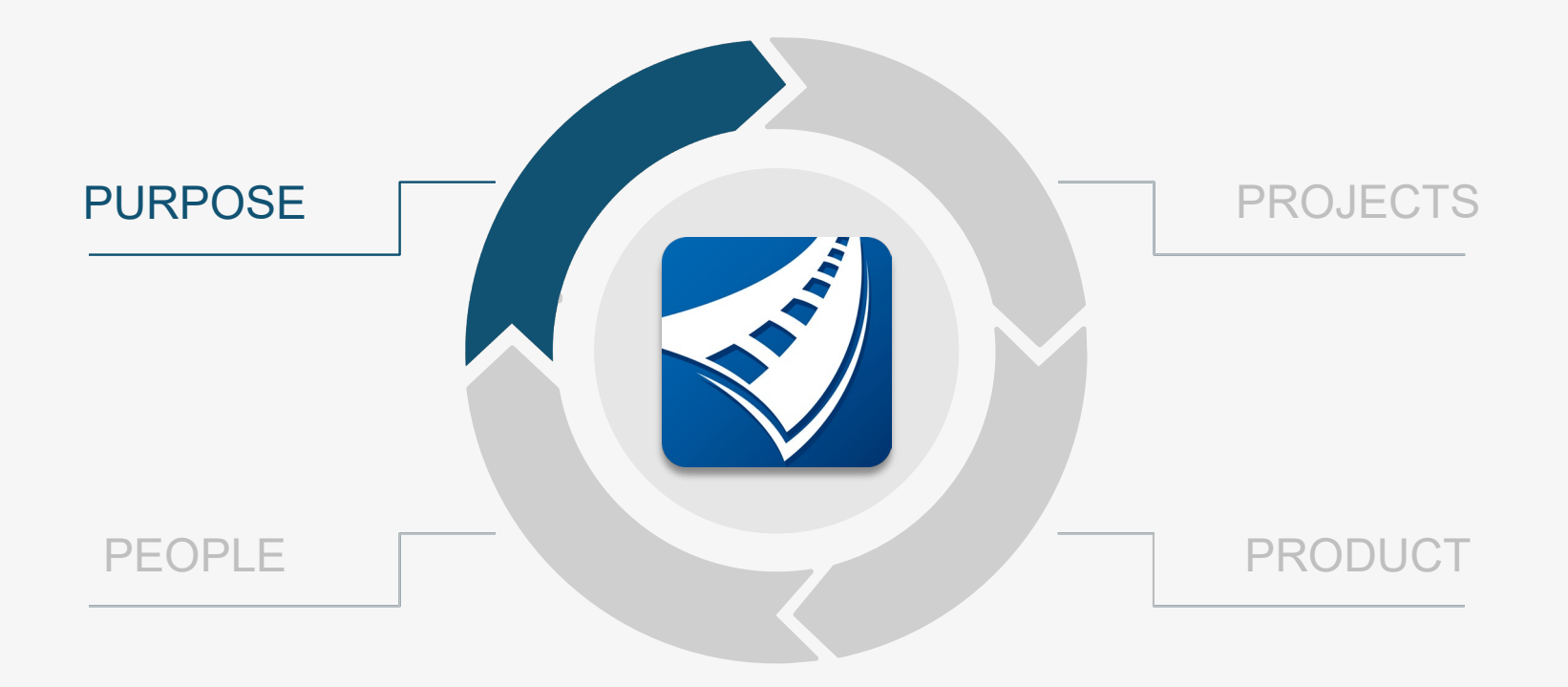

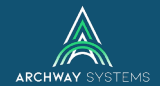

## **PURPOSE**

### Project Requirements

Industry Standards

### Functionality

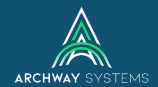

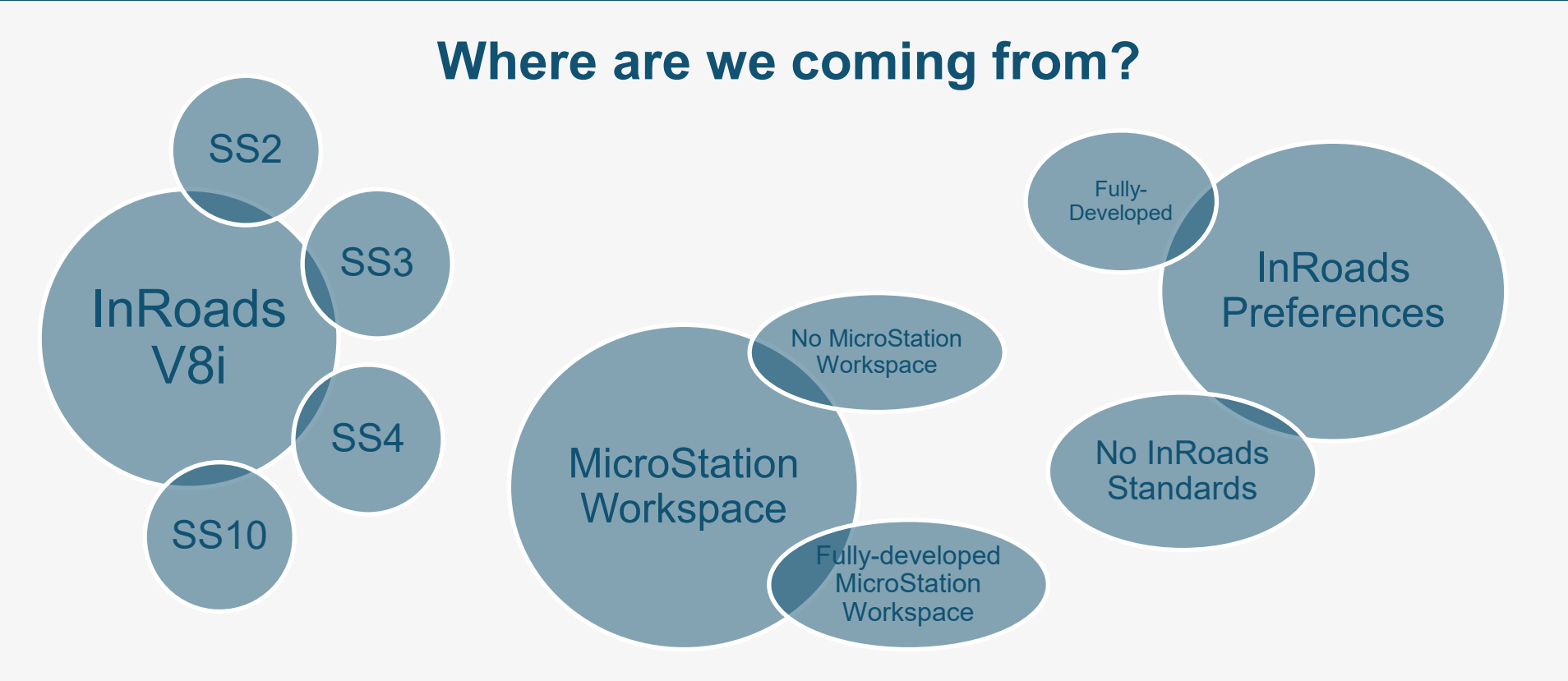

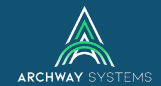

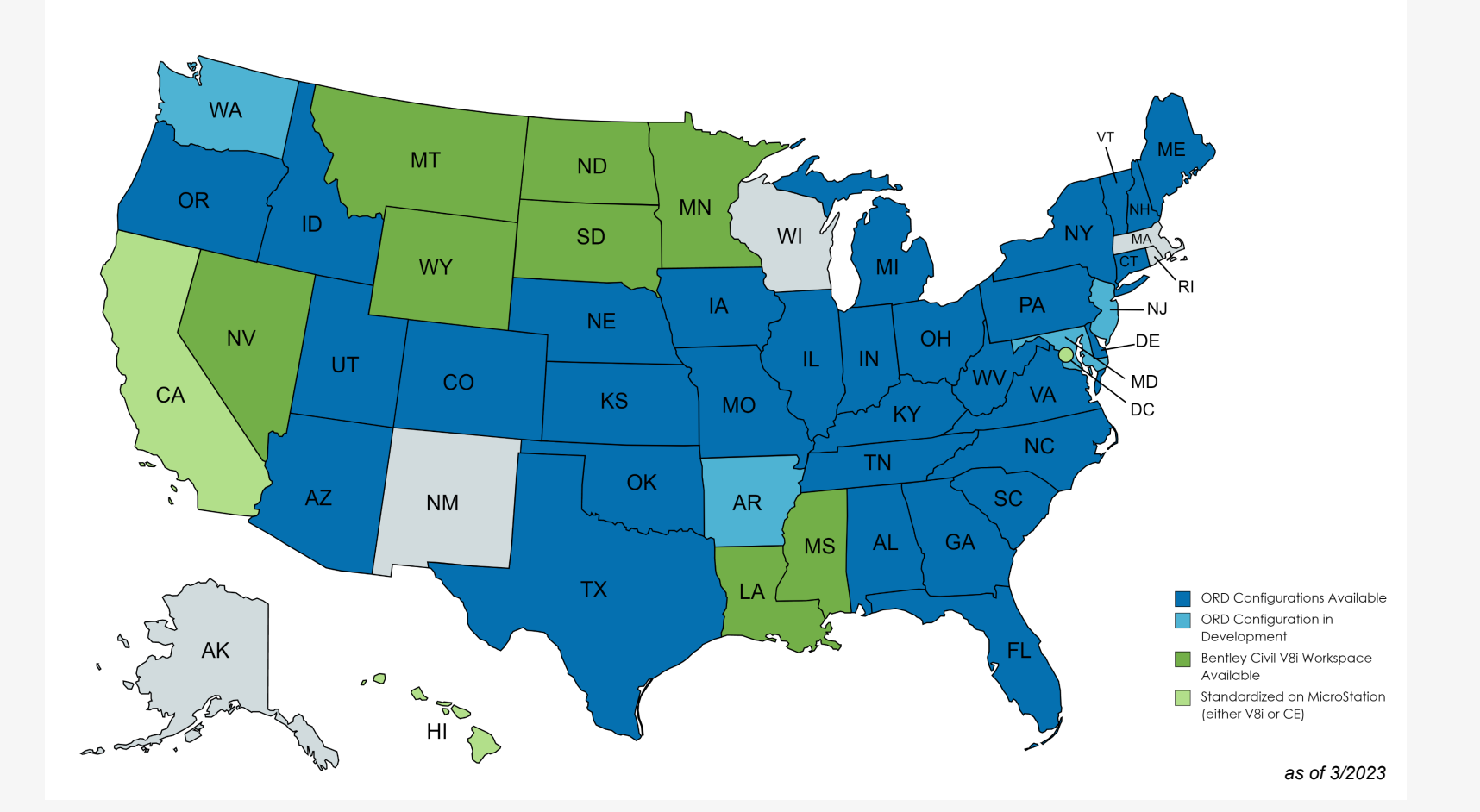

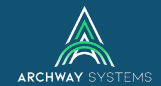

#### Moving to OpenRoads Designer CE

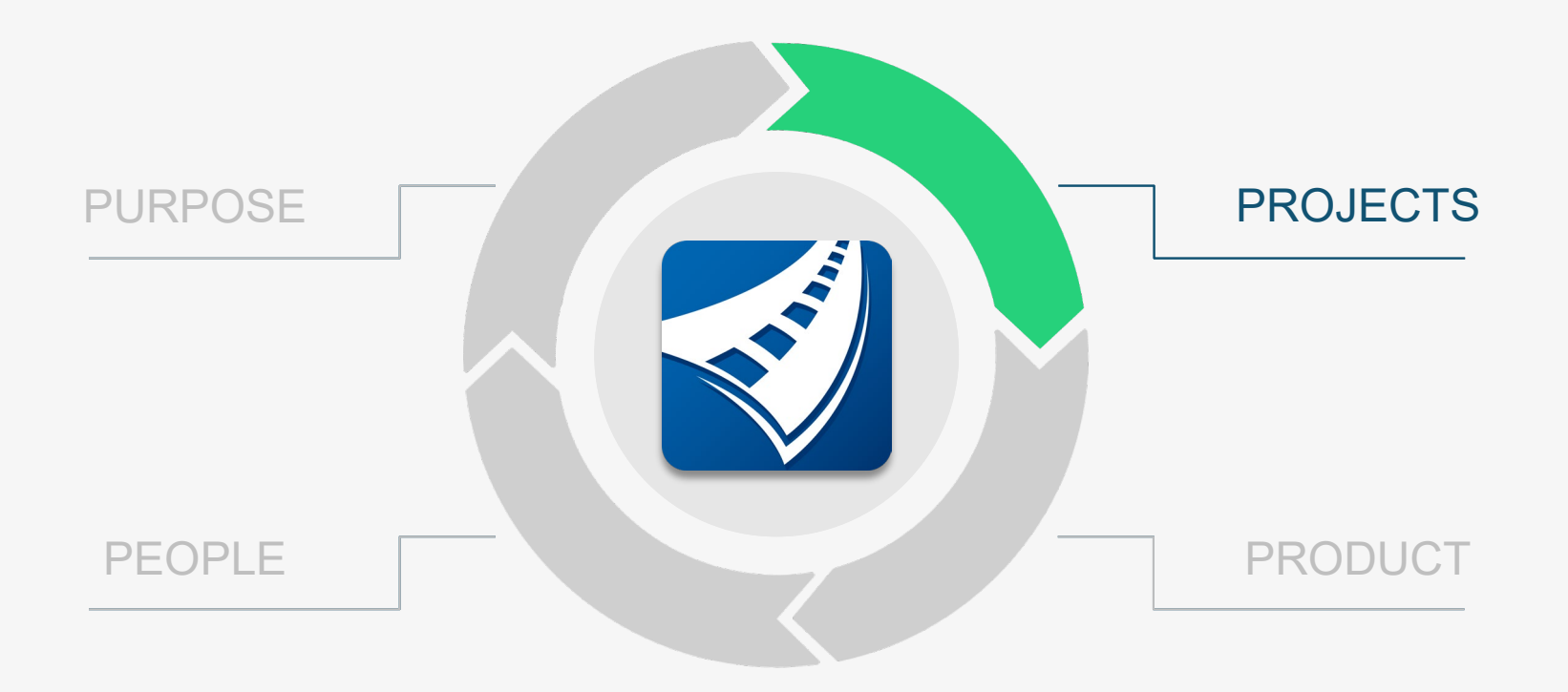

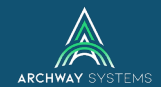

## **PROJECTS**

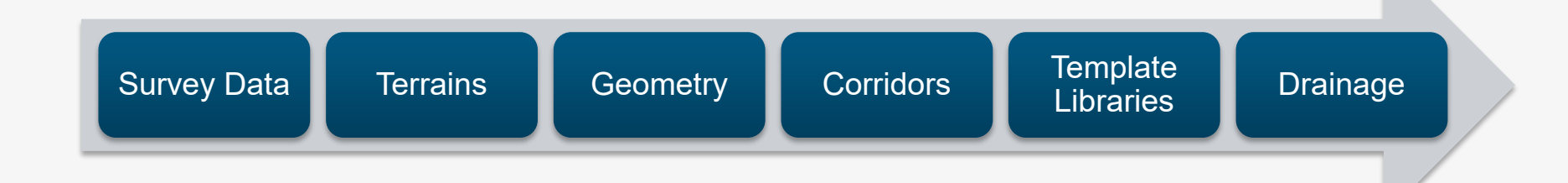

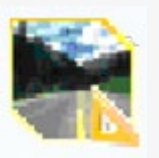

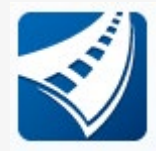

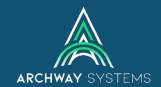

#### What happened to all my file types?

| File name:     | ~                                                                                                    | Open   |
|----------------|----------------------------------------------------------------------------------------------------|--------|
| Files of type: | InRoads Files (*.rwk;*.dtm;*.alg;*.itl;*.ird;*.sdb;*.f $ \smallsetminus $                                                                                                    | Cancel |
|                | InRoads Files (*.rwk;*.dtm;*.alg;*.itl;*.ird;*.sdb;*.fwd;*.xin)<br>Projects (*.rwk)<br>Surfaces (*.dtm)<br>Geometry Projects (*.alg)<br>Template Libraries (*.itl)<br>Boadway Design (*.ird) | Help   |
|                | Drainage (*.sdb)<br>Survey Data (*.fwd)<br>GEOPAK Surfaces (*.tin)<br>Preferences (*.xin)<br>All Files (*.*)                                                                                 |        |

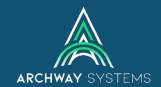

#### What happened to all my file types?

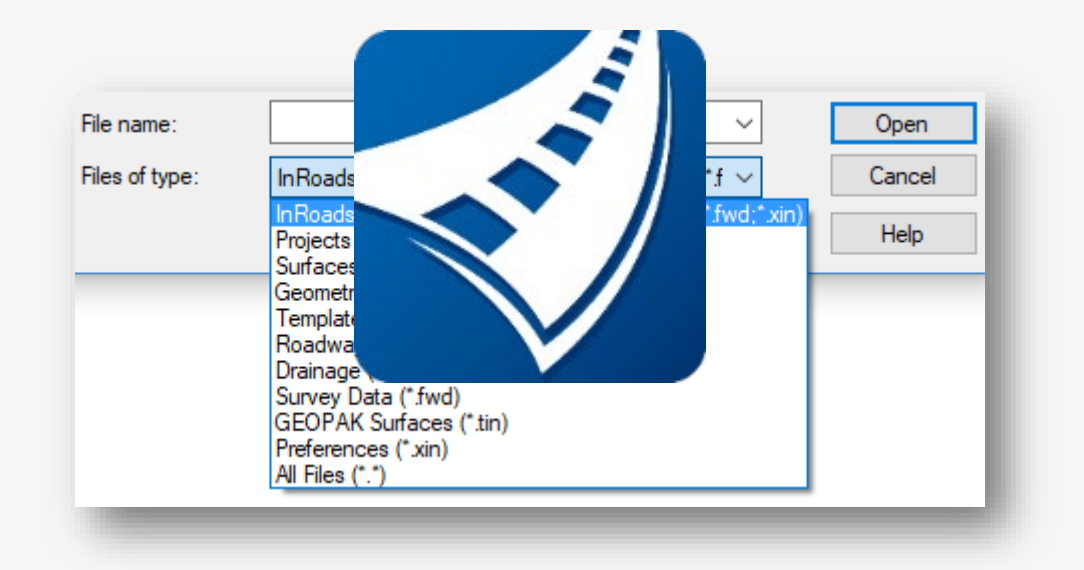

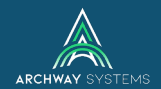

#### Is everything all in one file now? Yes and no...

Yes,

It is all in one file *format* now

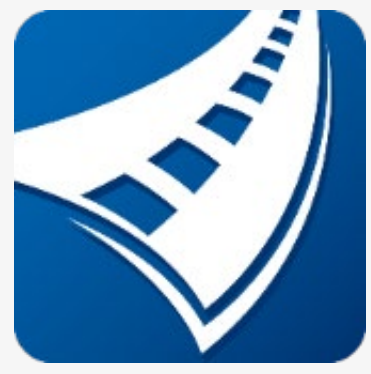

MicroStation DGN file

No,

#### It is **NOT** all stored in one DGN file

3D\_Volumes.dgn
 Corridor-AbutmentWalls.dgn
 Corridor-Bridge.dgn
 Corridor-SR97.dgn
 Corridor-SR97.dgn
 Geometry-Control.dgn
 Geometry-ROW.dgn
 NamedBoundaries-SR97.dgn
 NouredBoundaries-SR97.dgn
 Superelevation-LondonRd.dgn
 Terrain\_Existing.dgn
 Volumes-Cut-Fill\_Droject.dgn
 Volumes-Cut-Fill\_SR97.dgn

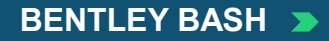

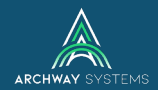

#### How is a model different than a file?

- 1 DGN file
- Many models
  - Design
  - Drawing
  - Sheets
- 2D or 3D

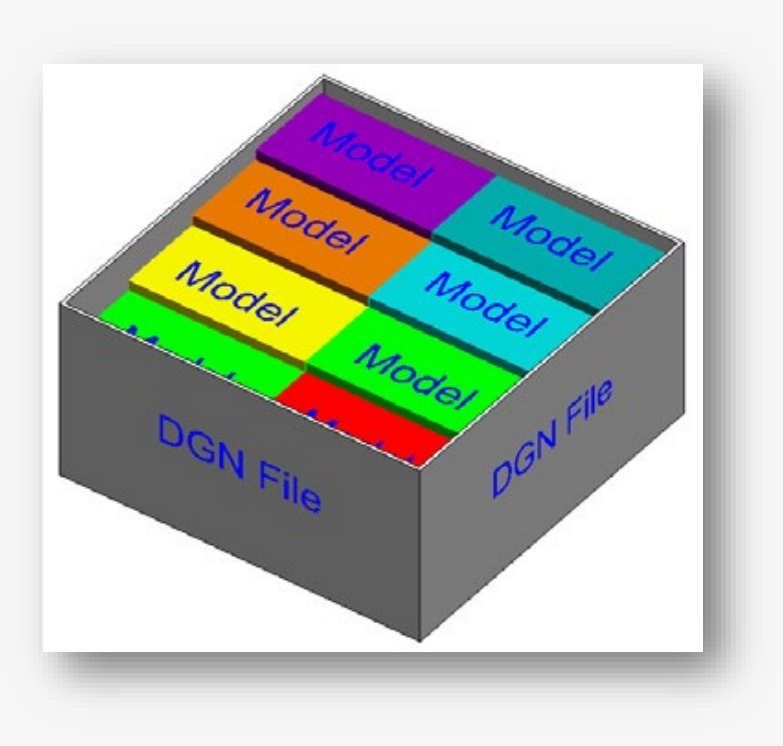

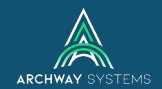

#### **Survey Data**

# InRoads V8i

## FWD

- From Graphics
- From Text File
- From Raw Survey Data Formats

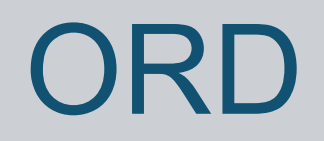

## DGN

- From Graphics
- From Text File
- From Raw Survey Data
- From FWD File

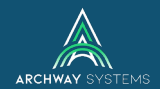

#### **Terrain Models**

# InRoads V8i

#### DTM

- From Graphics
- From Text File
- From Survey

ORD

#### DGN

- From Graphics
- From Text File
- From Survey
- From DTM or TIN
- Export to DTM, LandXML, TIN

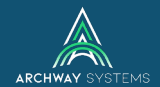

03

#### **Import Terrain Models**

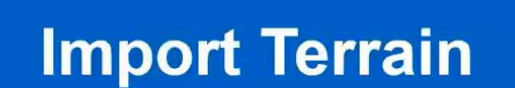

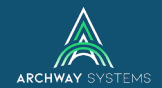

#### Geometry

# InRoads V8i

## ALG

Horizontal Vertical

ORD DGN Horizontal Vertical • From ALG

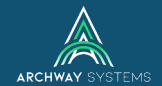

#### **Import Geometry**

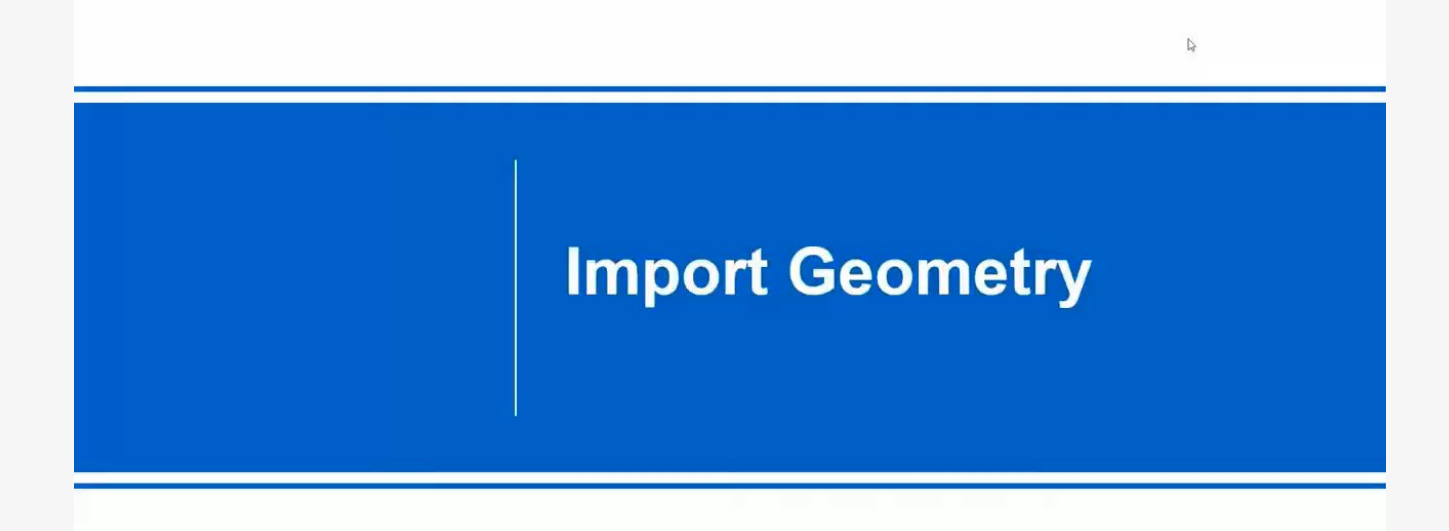

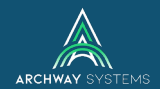

#### Corridors

# InRoads V8i

#### IRD

- Roadway Designer
- Templates
- Point Controls, Parametric Constraints, etc.
- Create Design Surface

# ORD

#### DGN

- 2D/3D Corridor Modeling Workflow
- Templates
- Point Controls, Parametric Constraints, etc.
- Create 3D Mesh Objects
- Import Superelevation

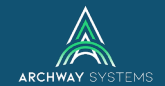

#### **Import Corridor**

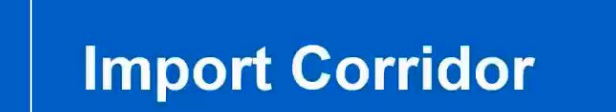

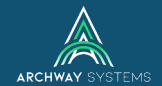

#### **Import Superelevation**

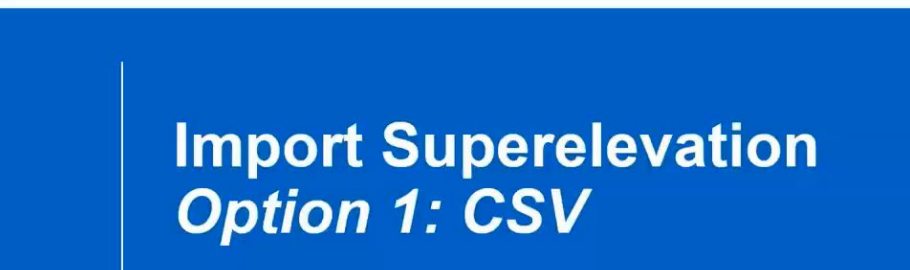

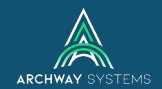

#### **Templates**

# InRoads V8i

## ITL

- Template Points
- Template Components
- Styles

# ORD

## ITL

- Template Points
- Template Components
- Feature Definitions
- Superelevation Flag

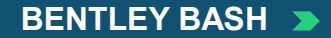

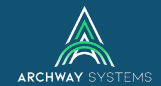

#### **Templates - ITL Remapper**

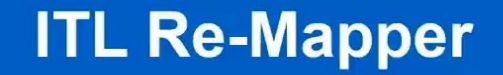

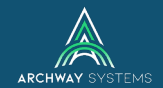

#### Drainage

# InRoads V8i

## SDB

Lay Out tools

ORD

## DGN

Nodes/Conduit
Import Utilities from InRoads

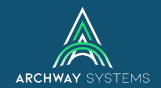

#### Drainage

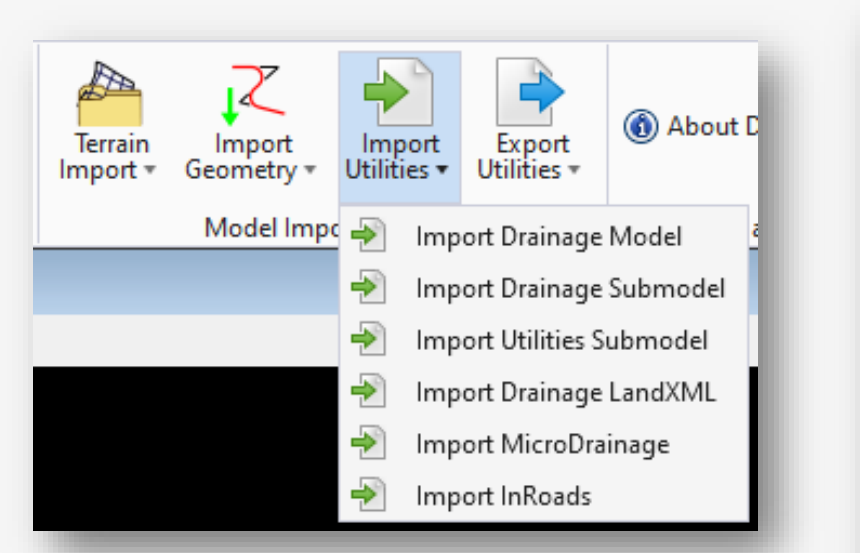

| Roads Drainage Import  |                 |      |
|------------------------|-----------------|------|
| Optional InRoads Files |                 |      |
| Project Configuration: | <none> ~</none> |      |
| Preferences (*.xin):   |                 | 2    |
| Structures (*.dat):    |                 | 2    |
| Rainfall Data (*.idf): |                 | 2    |
| InRoads Drainage Datab | ase (*.sdb):    |      |
|                        |                 | 2    |
|                        | OK Cancel       | Help |

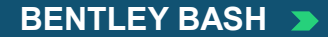

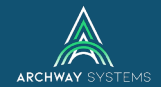

#### Moving to OpenRoads Designer CE

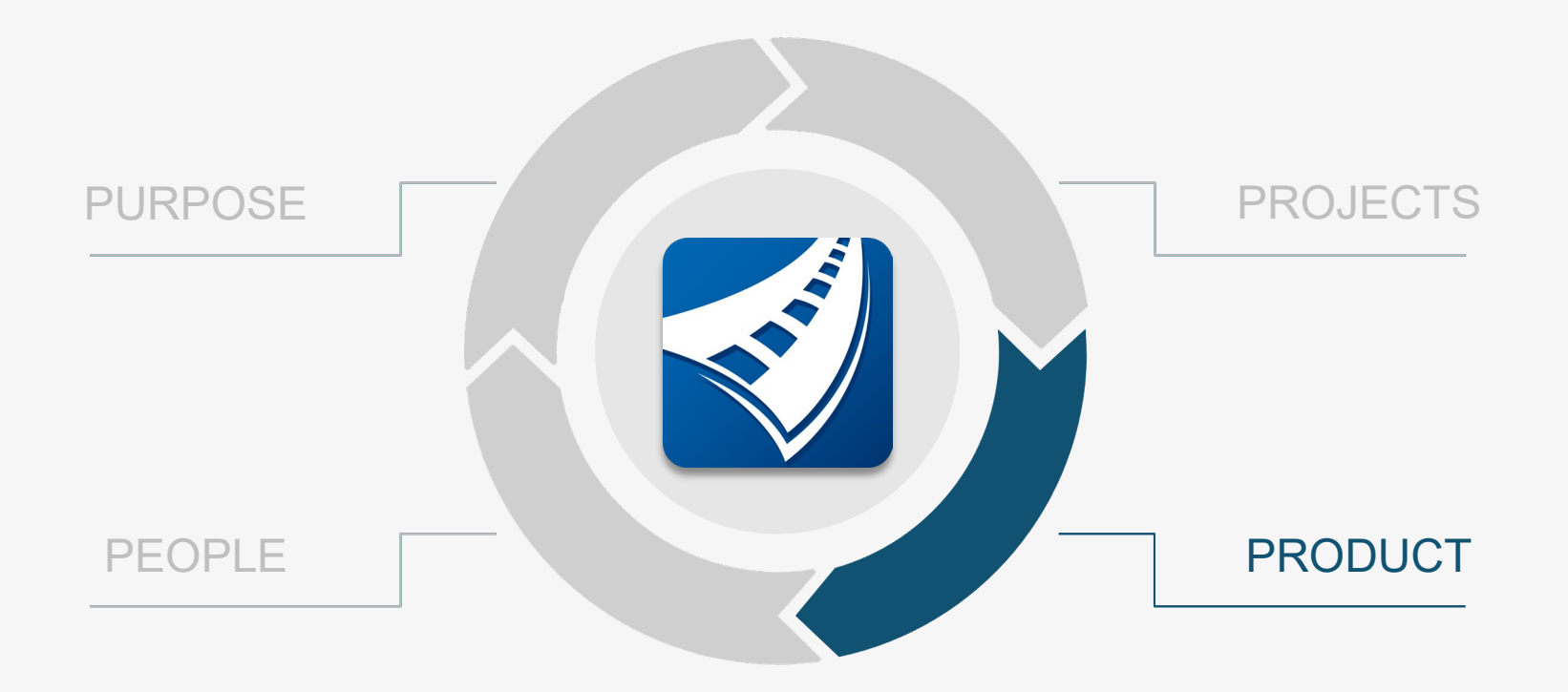

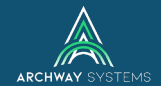

## PRODUCT

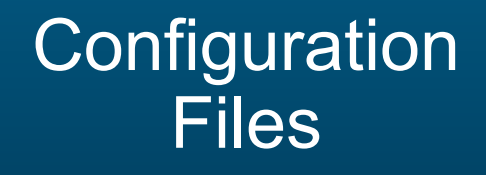

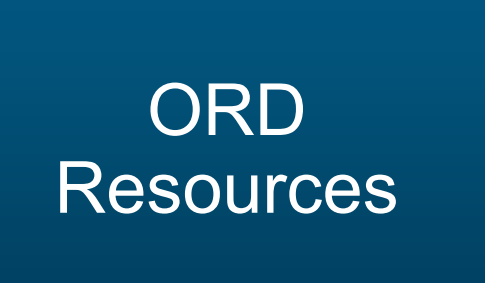

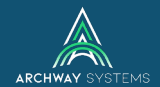

#### **Configuration Files**

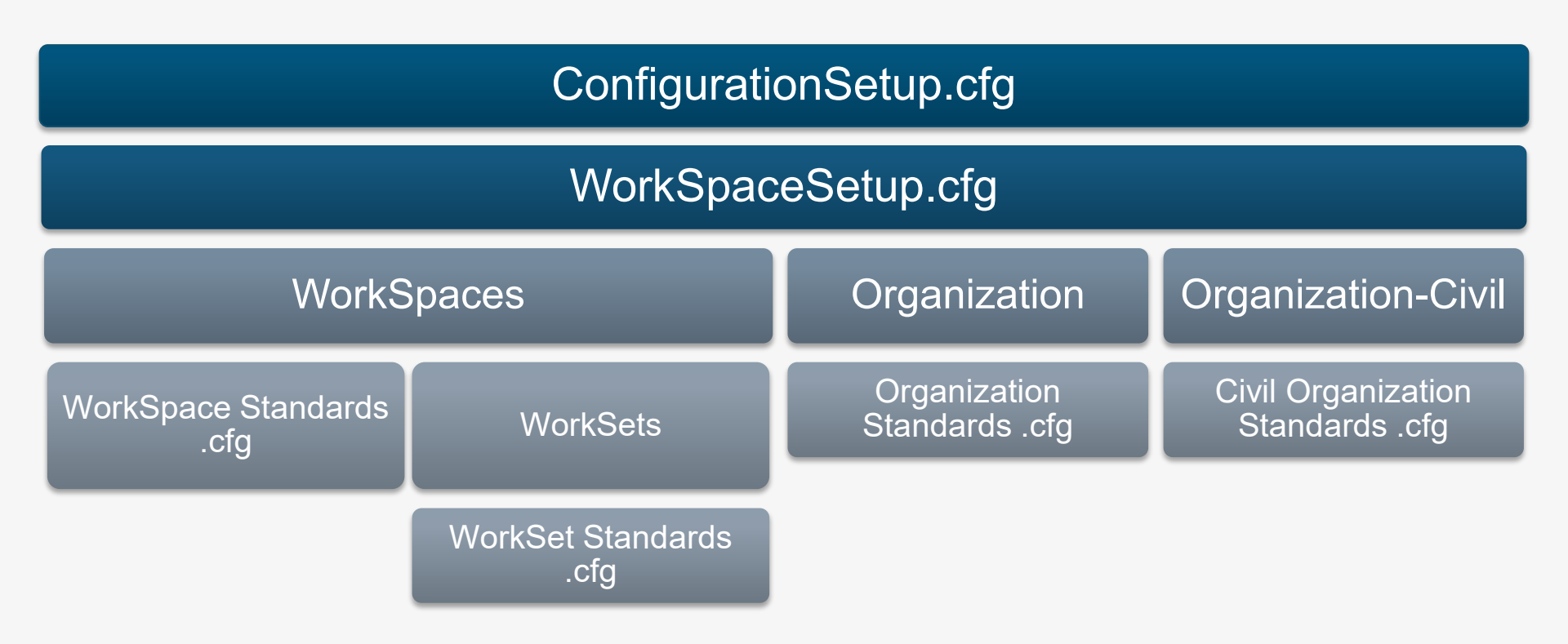

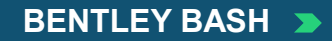

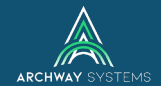

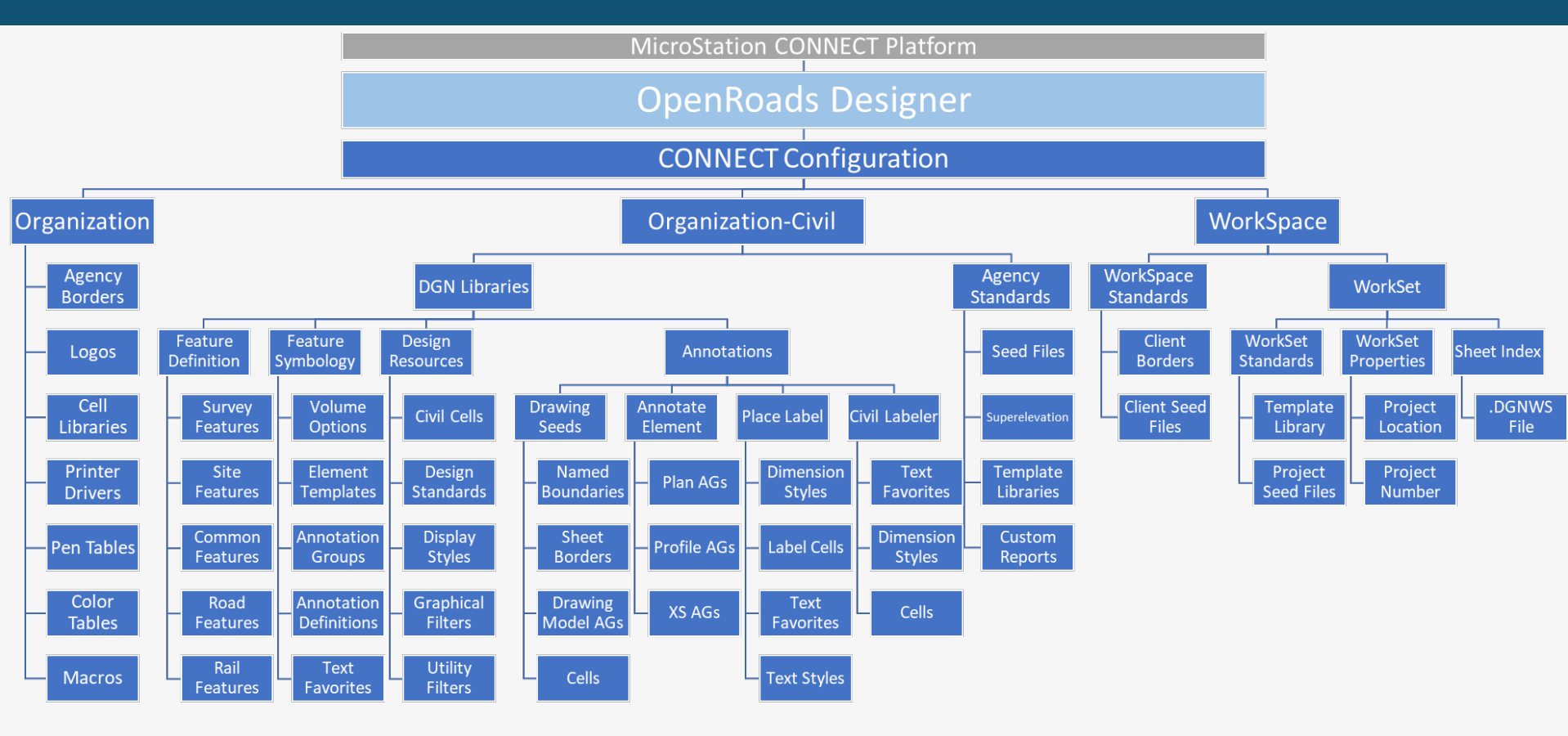

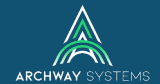

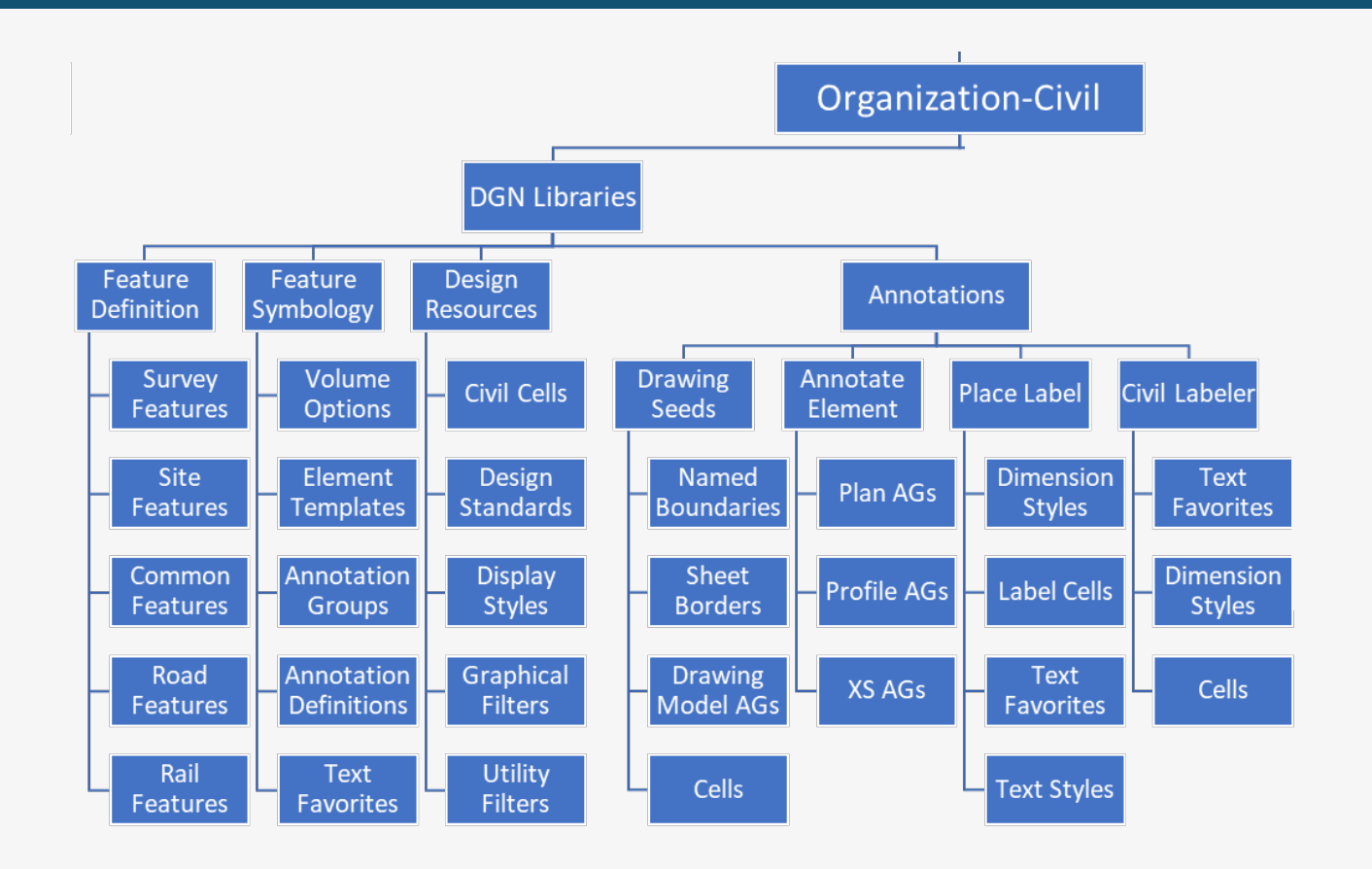

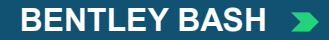

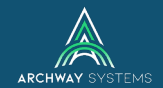

#### What is a Feature Definition anyway?

Same thing as a style in SS2...only different

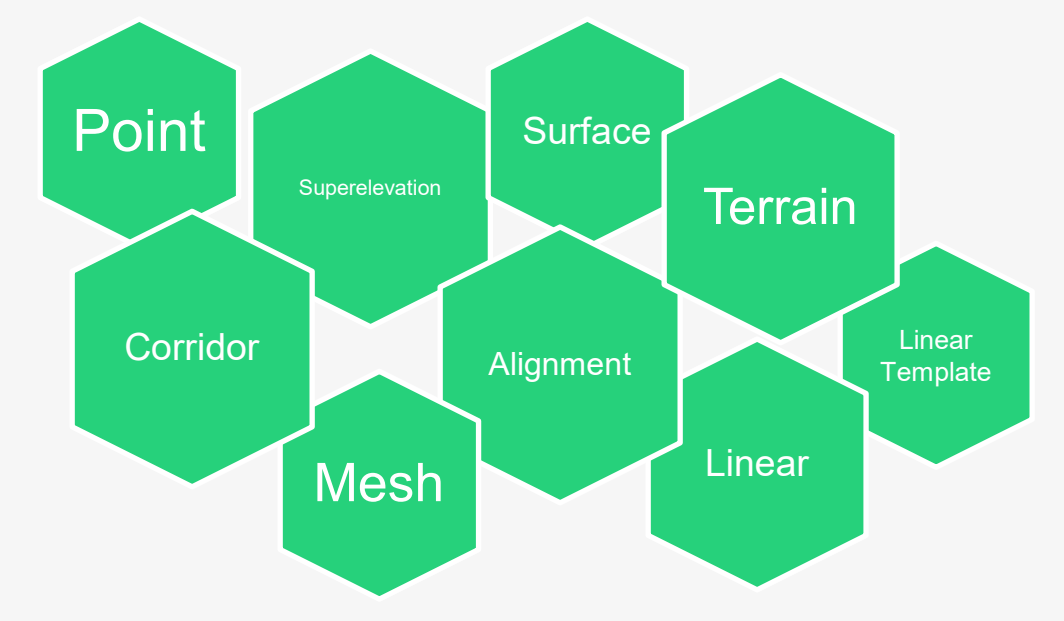

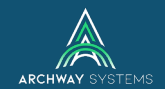

#### **Features Comparison**

| SELECTseries 3/4 | OpenRoads Designer CONNECT Edition |                          |  |  |  |
|------------------|------------------------------------|--------------------------|--|--|--|
| Point Features   | Point Features                     |                          |  |  |  |
| Linear Features  | Linear Features                    |                          |  |  |  |
|                  | Alignment Features                 | (New Feature Type)       |  |  |  |
| Surface Features | Mesh Features                      | (Renamed from "Surface") |  |  |  |
|                  | Terrain Features                   | (New Feature Type)       |  |  |  |
| Project Settings | Corridor Feature                   | (New Feature Type)       |  |  |  |
|                  | Linear Template                    | (New Feature Type)       |  |  |  |
|                  | Surface Feature                    | (New Feature Type)       |  |  |  |
|                  | Superelevation Feature             | (New Feature Type)       |  |  |  |

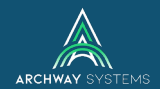

#### Still...*what* is a Feature Definition?

 More than just a Style with a Named Symbology

| 🕘 Ор   | enR        | oads Standards                | I |
|--------|------------|-------------------------------|---|
|        |            |                               |   |
| Search |            | <u>ک</u> گ                    |   |
| 4      | Sta        | andards                       |   |
| ⊳      | V8         | Libraries                     | I |
| 4      | <b>v</b> 8 | corridor-london.dgn (Default) | I |
|        | ⊳          | M Feature Definitions         |   |
|        | ⊳          | M Feature Symbologies         |   |
|        | ⊳          | M Annotation Groups           |   |
|        | ⊳          | M Annotation Definitions      |   |
|        |            | VB Civil Cells                |   |
|        | ⊳          | M Design Standards            |   |
|        | ⊳          | M Terrain Filters             |   |
|        |            | Ve Survey Settings            |   |
|        | ⊳          | Vd Utility Filters            |   |
|        |            |                               |   |

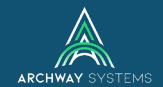

#### **Feature Definition Hierarchy**

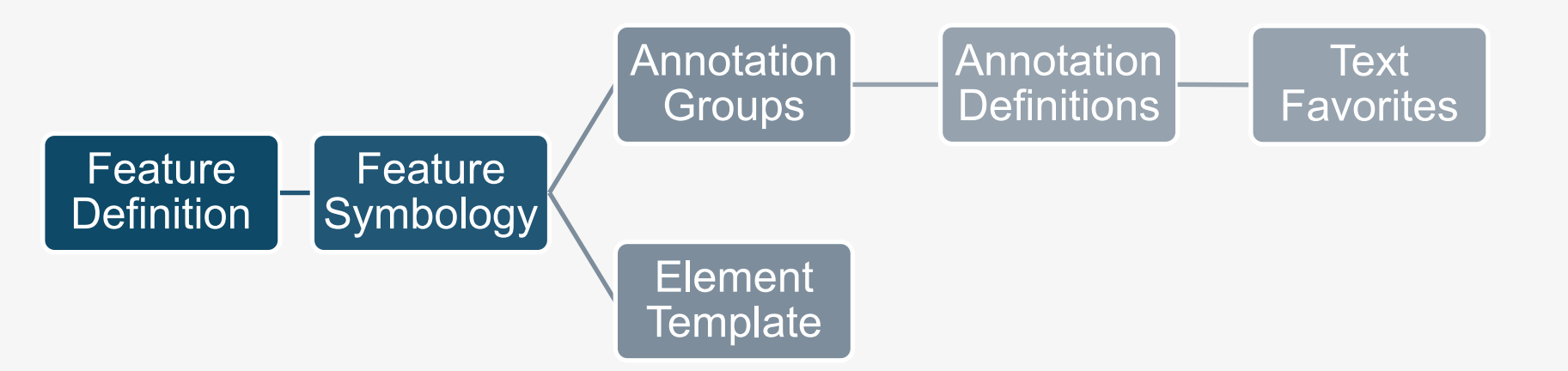

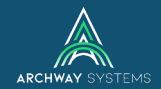

#### **Feature Definitions**

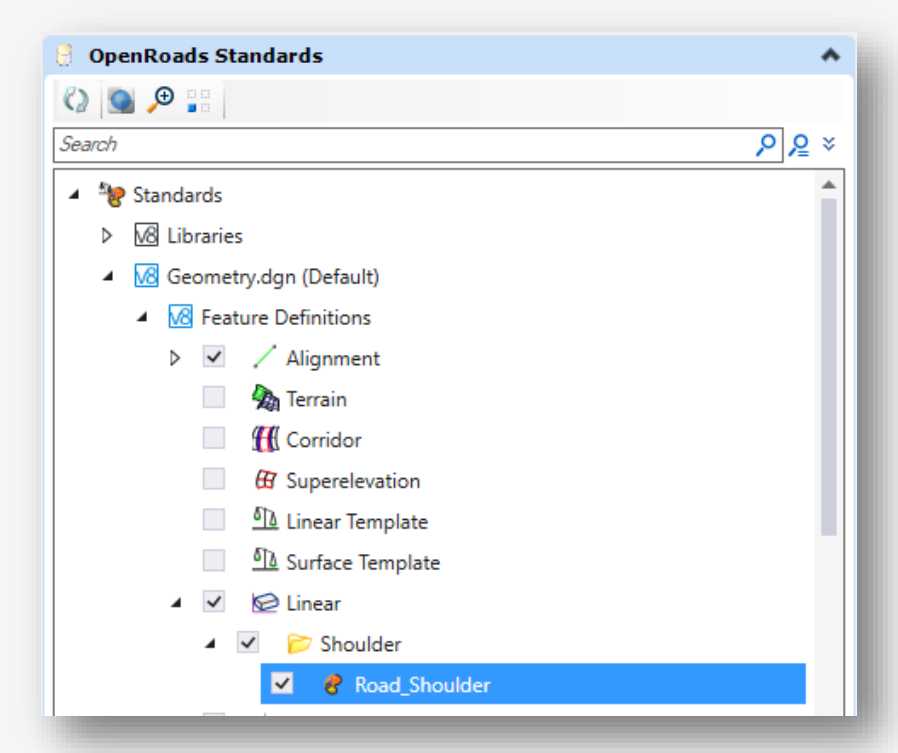

| 🖲 Properties (OpenRoads Standards) — 🗆 🗙             |                                |  |   |  |
|------------------------------------------------------|--------------------------------|--|---|--|
| <ul> <li>Selection (1)</li> </ul>                    |                                |  |   |  |
| ✓                                                    | ler                            |  |   |  |
|                                                      |                                |  |   |  |
| Feature Definition                                   |                                |  | * |  |
| Name                                                 | Road_Shoulder                  |  |   |  |
| Description                                          | Edge of Shoulder<br>BdEoS      |  |   |  |
| Name Seed                                            | THEOS                          |  |   |  |
| Item Type                                            |                                |  | * |  |
| Item Type                                            |                                |  |   |  |
| Linear                                               |                                |  | * |  |
| Create Template Geomet                               | False                          |  |   |  |
| Profile Feature Symbolog<br>Profile Feature Symbolog | Road_Shoulder<br>Road_Shoulder |  |   |  |

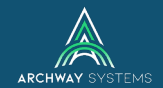

#### **Feature Symbologies**

| Explorer 👻 🖣 🗙                   | New 1 Defects                                           |                                                                             |                      |   |  |
|----------------------------------|---------------------------------------------------------|-----------------------------------------------------------------------------|----------------------|---|--|
| M File 🗸                         |                                                         |                                                                             |                      |   |  |
| 💊 Items 🗸                        |                                                         |                                                                             |                      |   |  |
| 🕘 OpenRoads Model 🔹 🗸            |                                                         |                                                                             |                      |   |  |
| 🕼 Sheet Index 🔹                  |                                                         |                                                                             |                      |   |  |
| 🕴 OpenRoads Standards 🔺          | Interpreter (OpenRoads Standards) − □ ×                 | 🛐 Element Templates                                                         | ↔ – □ ×              |   |  |
| 🗘 💁 🔎 👬                          | <ul> <li>Selection (1)</li> </ul>                       | File Utilities                                                              |                      |   |  |
| Search P & ×                     | Road Shoulder                                           |                                                                             | Properties           |   |  |
| ▲ 💱 Standards 🔺                  |                                                         | Geometry day                                                                | General Settings     |   |  |
| ▷ 10 Libraries                   |                                                         | B-D Linear                                                                  | Levels Road Shoulder |   |  |
| 🖌 🚾 Geometry.dgn (Default)       | Defaults                                                | - P Alignment<br>Shoulder                                                   | Colors ByLevel       |   |  |
| Feature Definitions              | Default Element i emplate Linear\Shoulder\Road_Shoulder | Road_Shoulder                                                               | Veights ByLevel      | 0 |  |
| Feature Symbologies              | 3D 🔺                                                    | H-     Modeling     H-     Modeling     H-     Modeling     H-     Modeling | Classes Primary      |   |  |
| ▲ / Linear                       | Annotation Group None                                   | Rai_Features_Annotations_Levels_Elem Te                                     |                      |   |  |
| > > Alignment                    |                                                         | SU_Features_Annotations_Elem Temp Imper                                     |                      |   |  |
| 🔺 📂 Shoulder                     | Plan *                                                  | Survey_Features_Annotations_Elem Temp I                                     |                      |   |  |
| 🐓 Road_Shoulder                  | Element Template None                                   |                                                                             |                      |   |  |
|                                  | Arc Element Template None                               |                                                                             |                      |   |  |
| ▷ <u>61</u> 2 Profile            | Spiral Element l'emplate None                           |                                                                             |                      |   |  |
| Solid Solid                      | Profile Intersection                                    |                                                                             |                      |   |  |
| 🦚 Surface                        | Element Template None                                   |                                                                             |                      |   |  |
| Annotation Groups                | Dynamic Cross Section                                   |                                                                             |                      |   |  |
| 🖌 😥 Plan                         | Crossing Point Element Tem; None                        |                                                                             |                      |   |  |
| 🔺 📂 Linear                       |                                                         |                                                                             |                      |   |  |
| Stationing                       |                                                         |                                                                             |                      |   |  |
| 📂 Linear3d                       |                                                         |                                                                             |                      |   |  |
| 🎓 Point                          |                                                         |                                                                             |                      |   |  |
| ▷ <u>δ]à</u> Profile             |                                                         |                                                                             |                      |   |  |
| Cross Section                    |                                                         |                                                                             |                      |   |  |
| Annotation Definitions           |                                                         | < >>                                                                        | ]                    |   |  |
|                                  |                                                         |                                                                             |                      |   |  |
| 📑 Subsurface Utilities Model 🔹 👻 |                                                         |                                                                             |                      |   |  |
| 🖯 Survey 🗸                       |                                                         |                                                                             |                      |   |  |
|                                  |                                                         |                                                                             |                      |   |  |

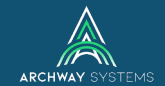

#### **XIN Extractor**

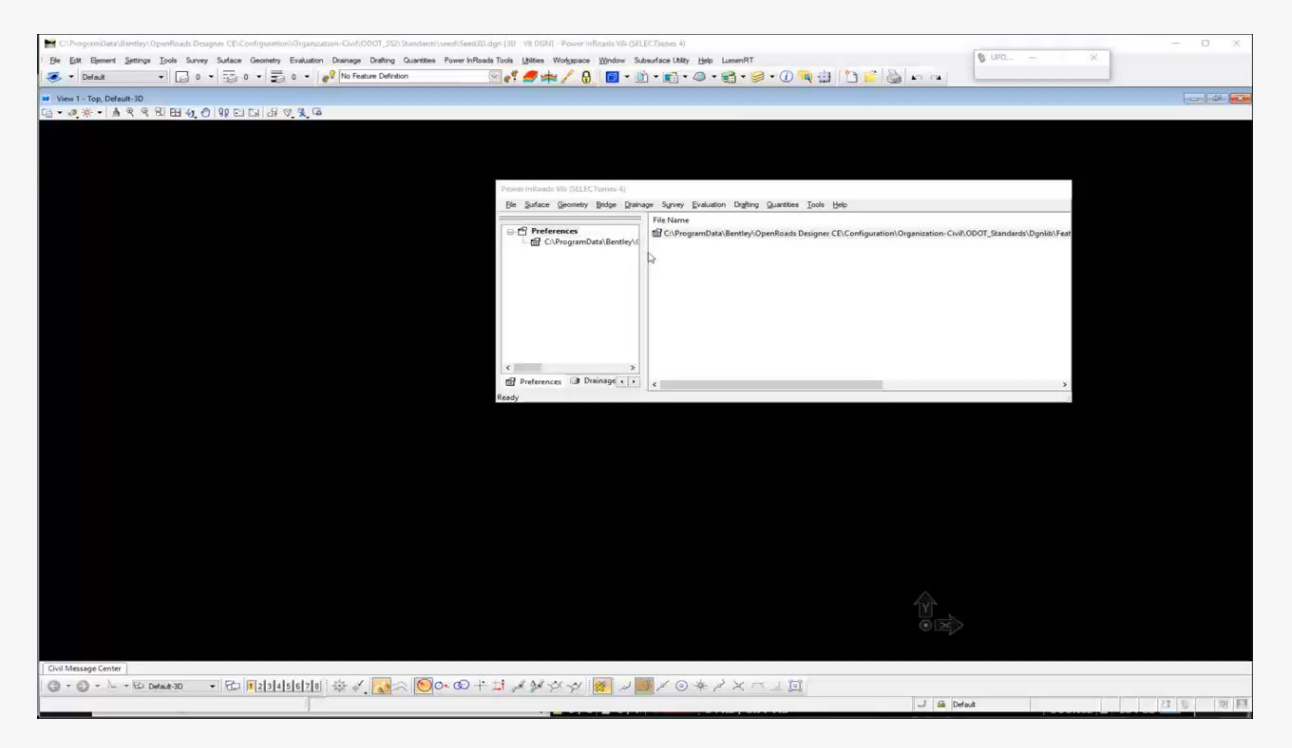

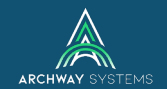

#### **XIN Extractor**

https://communities.bentley.com/products/road site\_design/w/road\_and\_site\_design\_\_wiki/40487/video-migrating-xin-to-feature-definitions-feature-symbologies-and-element-templates

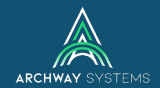

#### 7 Levels of CONNECT Edition Configuration

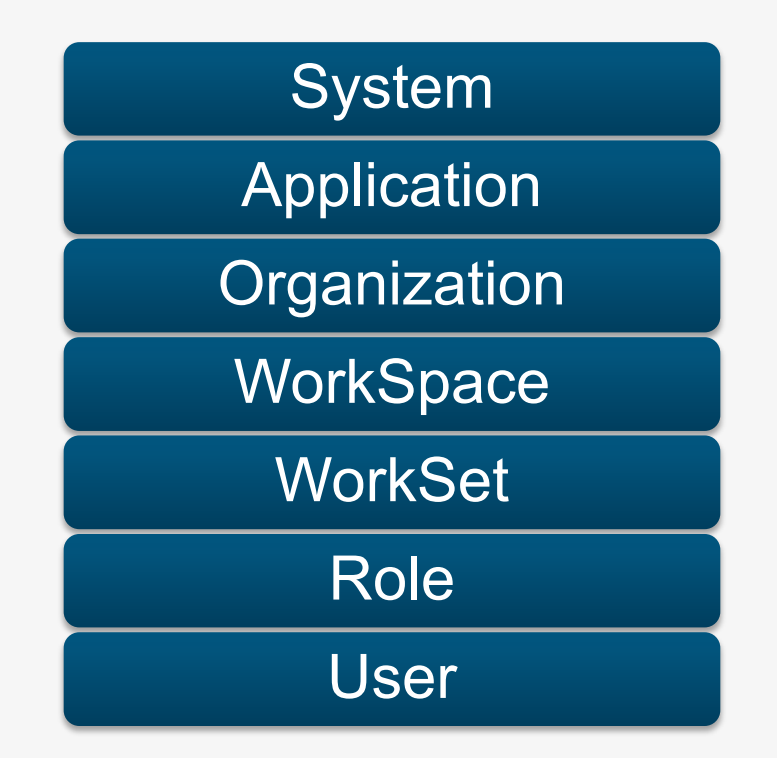

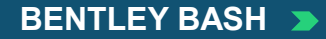

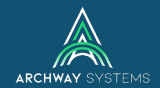

### V8i Workspace vs CONNECT Edition Configuration

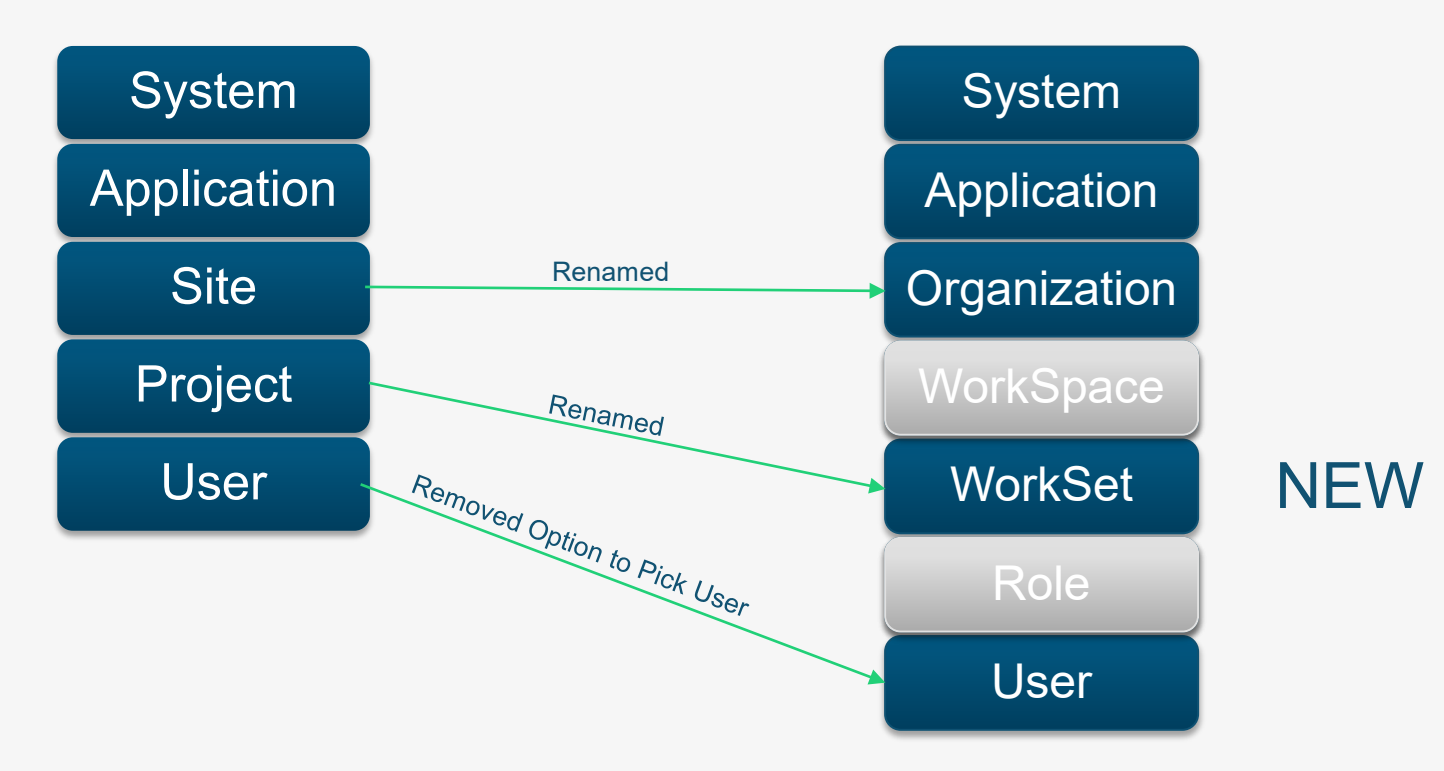

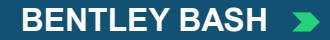

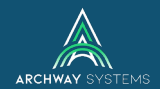

## Launch OpenRoads Designer

## System

- Allows the software to run on the PC
- Users/Admins should leave this alone

## Application

- Loads application-specific files
- Users/Admins should leave this alone

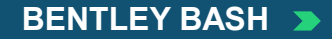

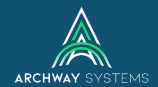

### Launch OpenRoads Designer

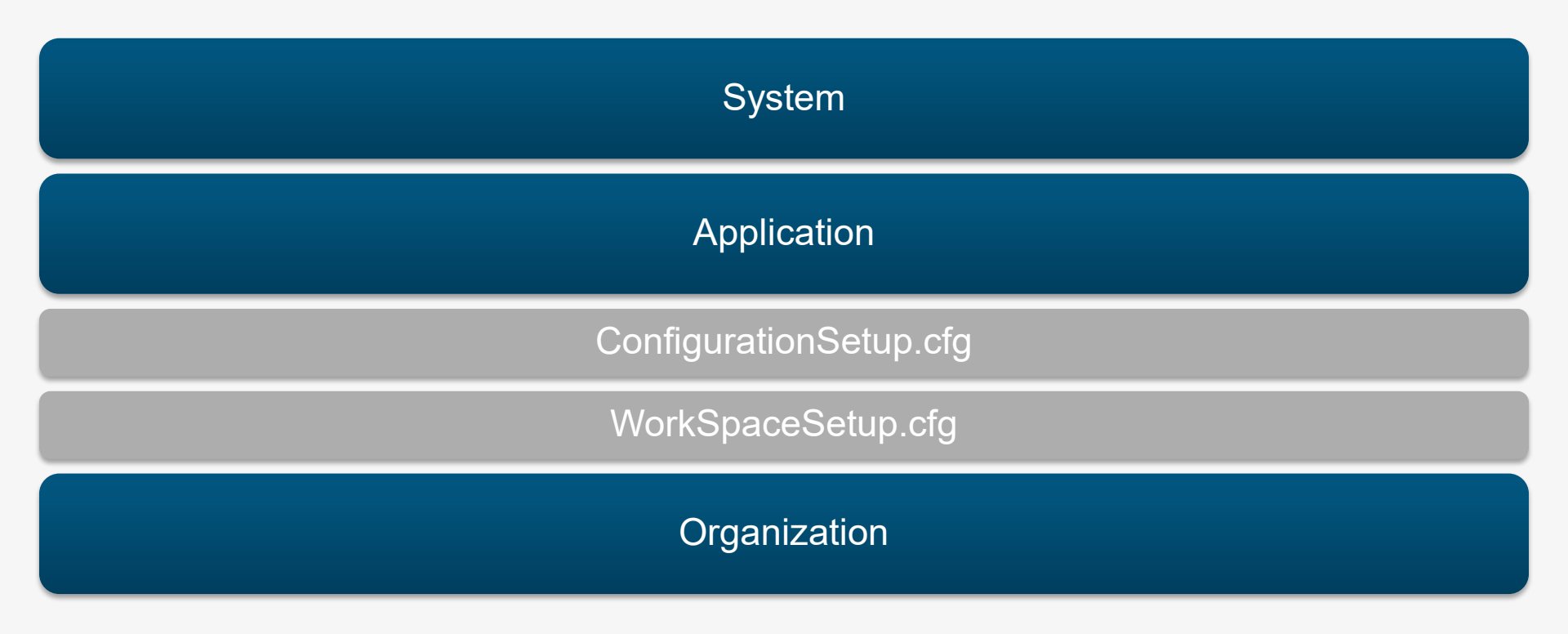

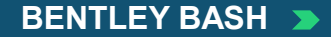

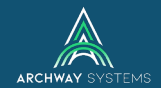

### **User Selects WorkSpace**

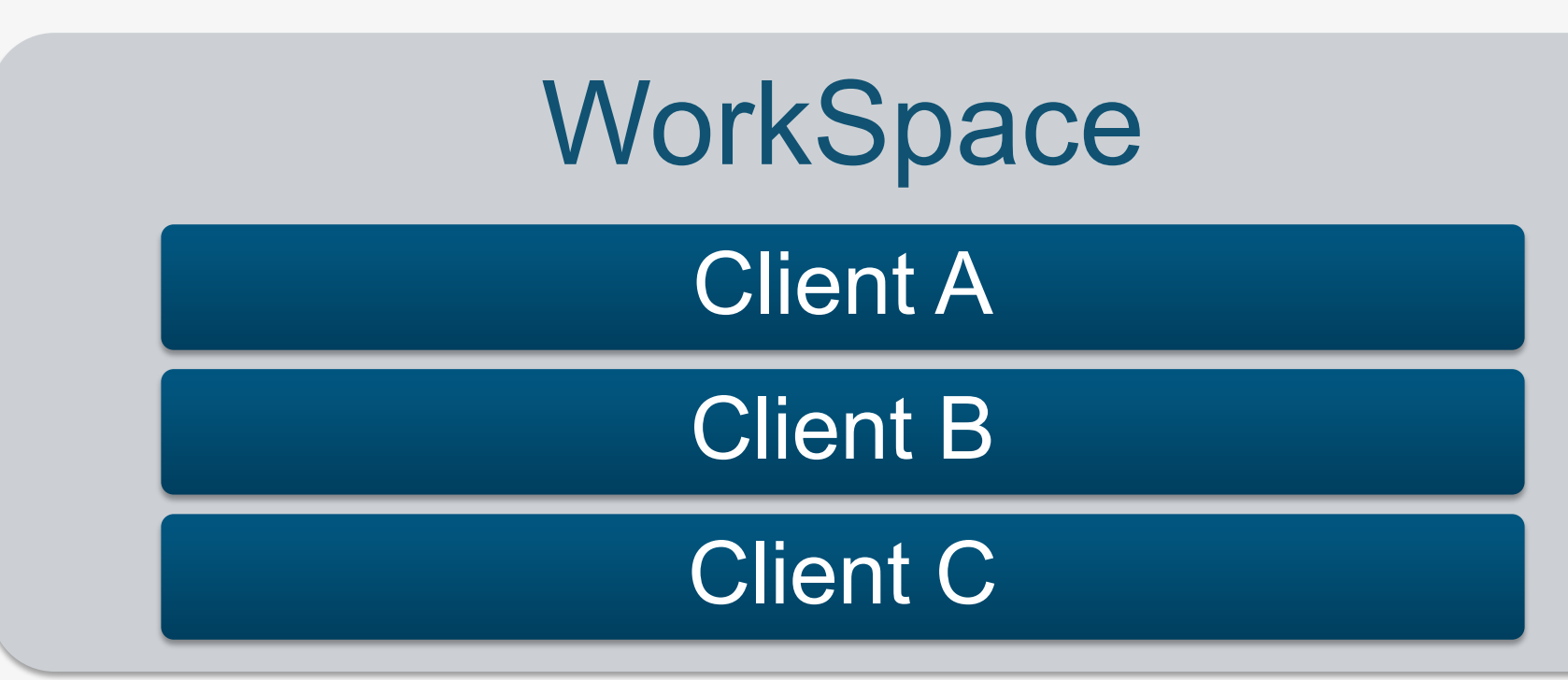

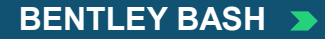

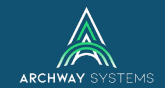

## WorkSpace Populates WorkSet List

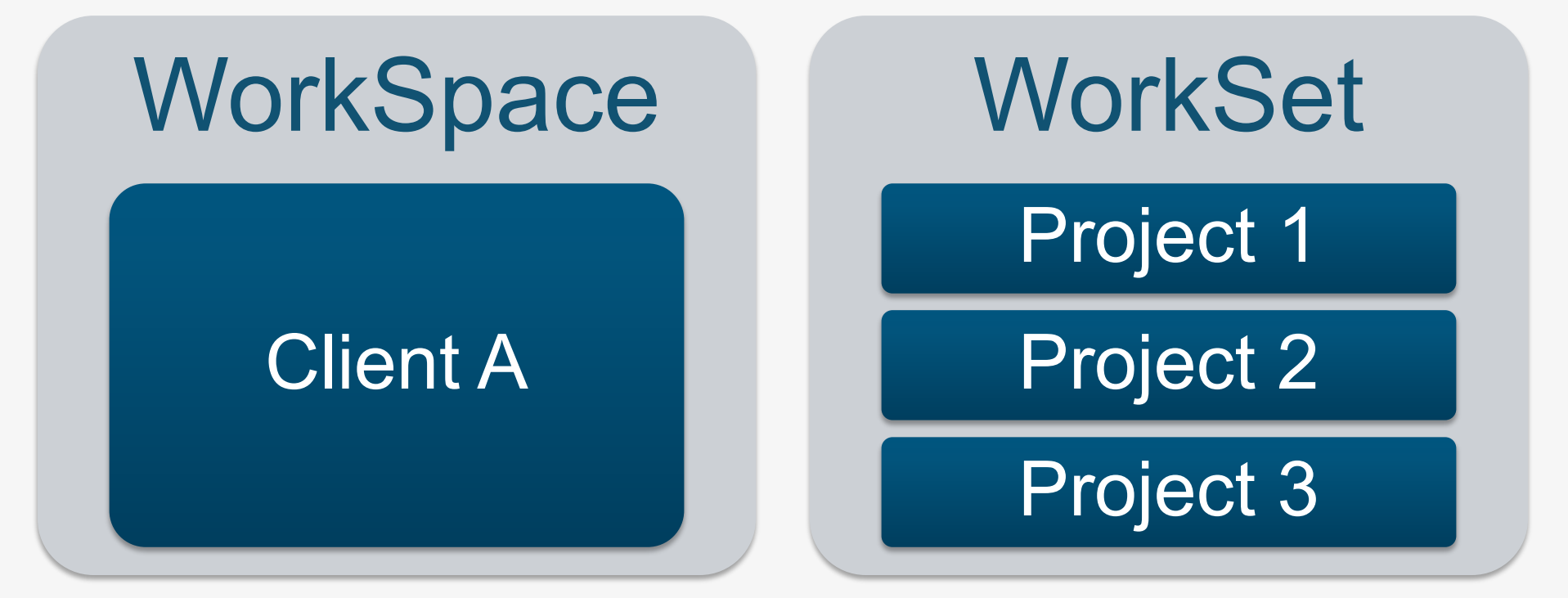

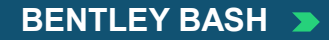

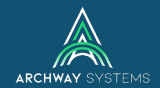

#### WorkSpace/WorkSet Loads Appropriate Resources

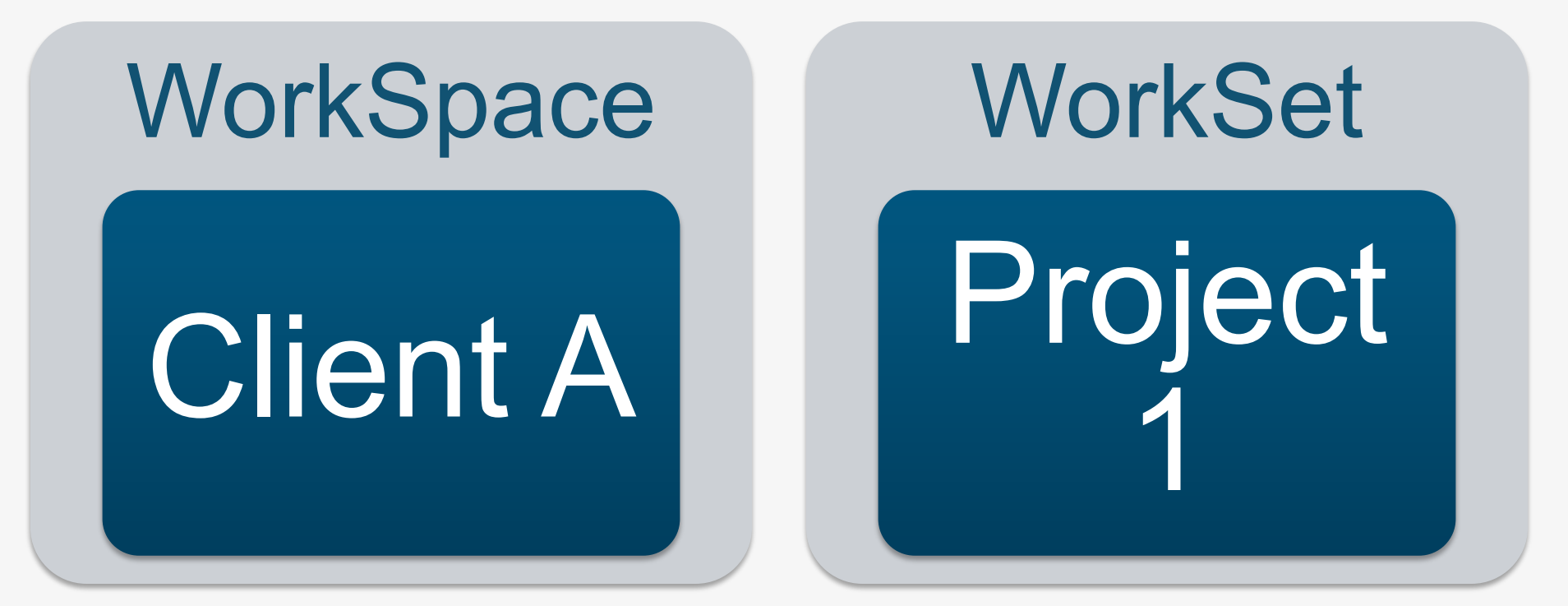

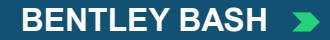

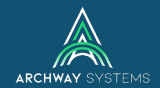

#### WorkSpace/WorkSet Loads Appropriate Resources

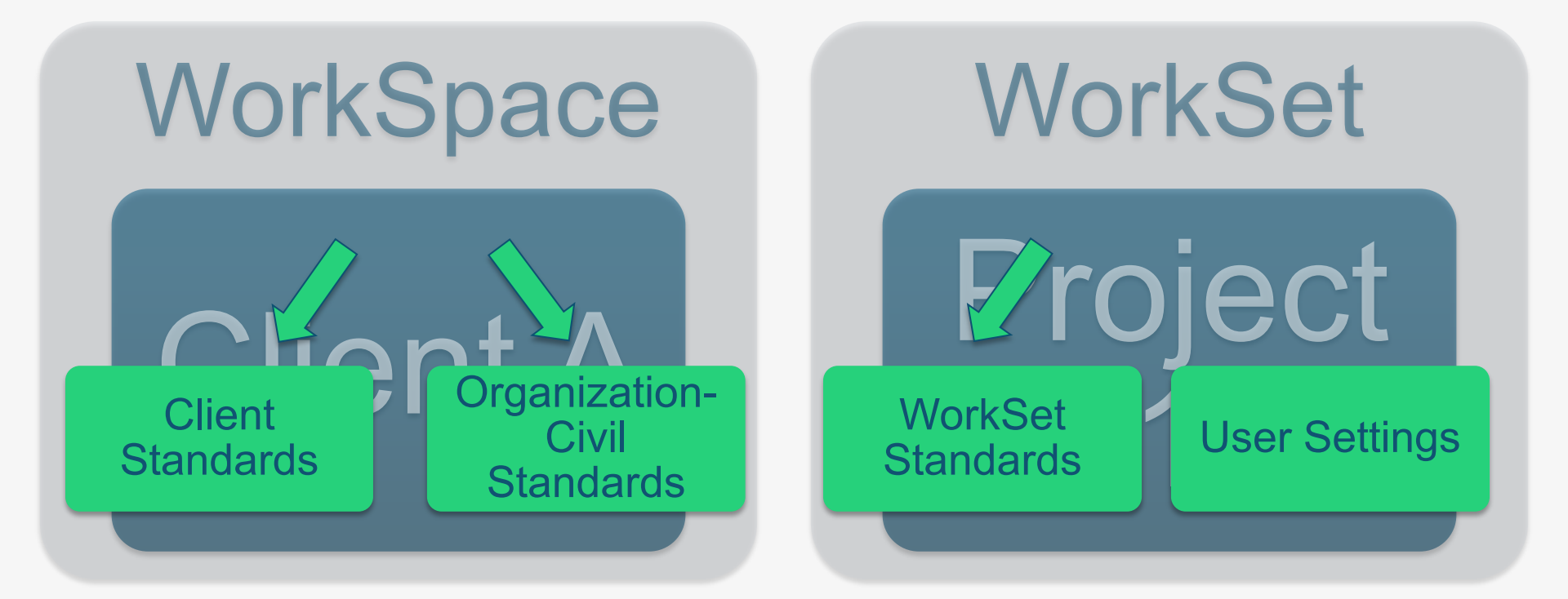

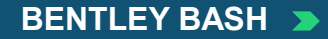

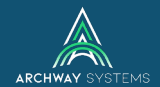

### **Project 1 directly for Client A**

# WorkSpace WorkSet Project Client A

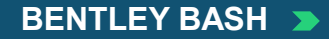

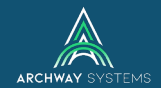

### **Project 1 directly for Client A**

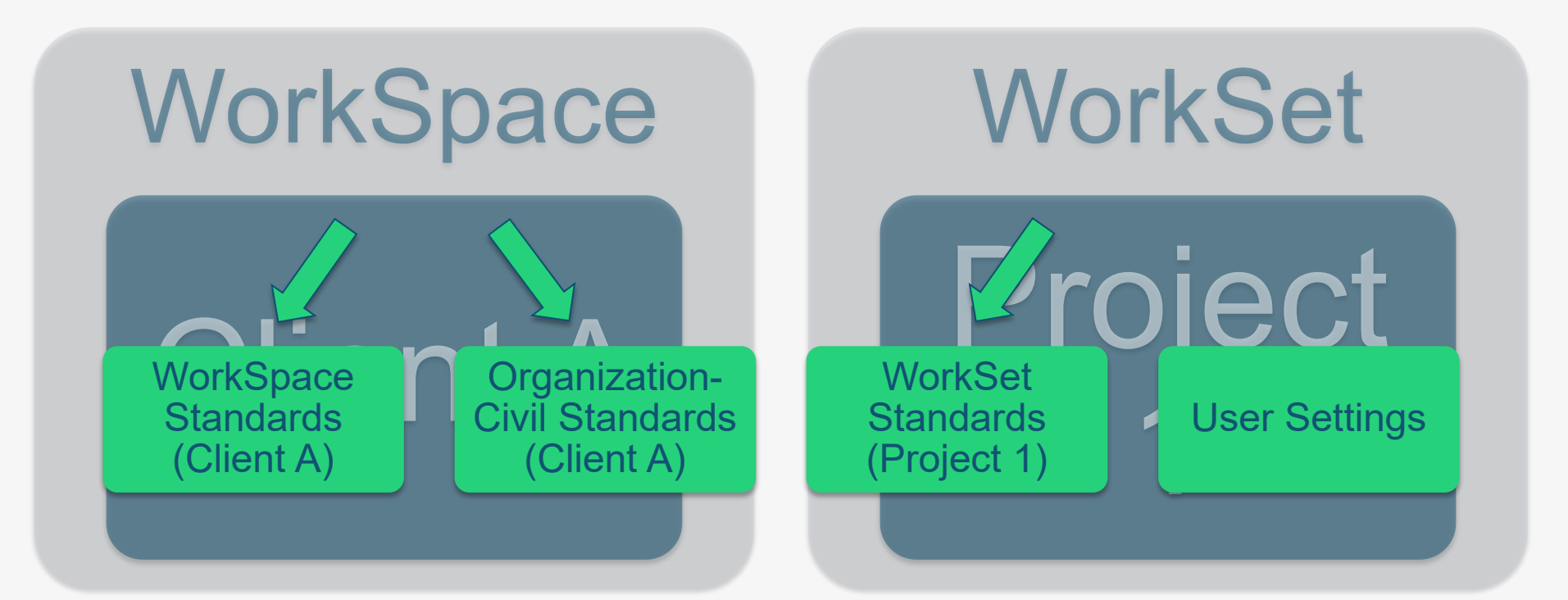

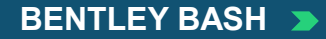

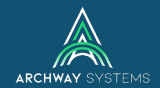

### Sub to Client A for Project 2 (which is for Owner X)

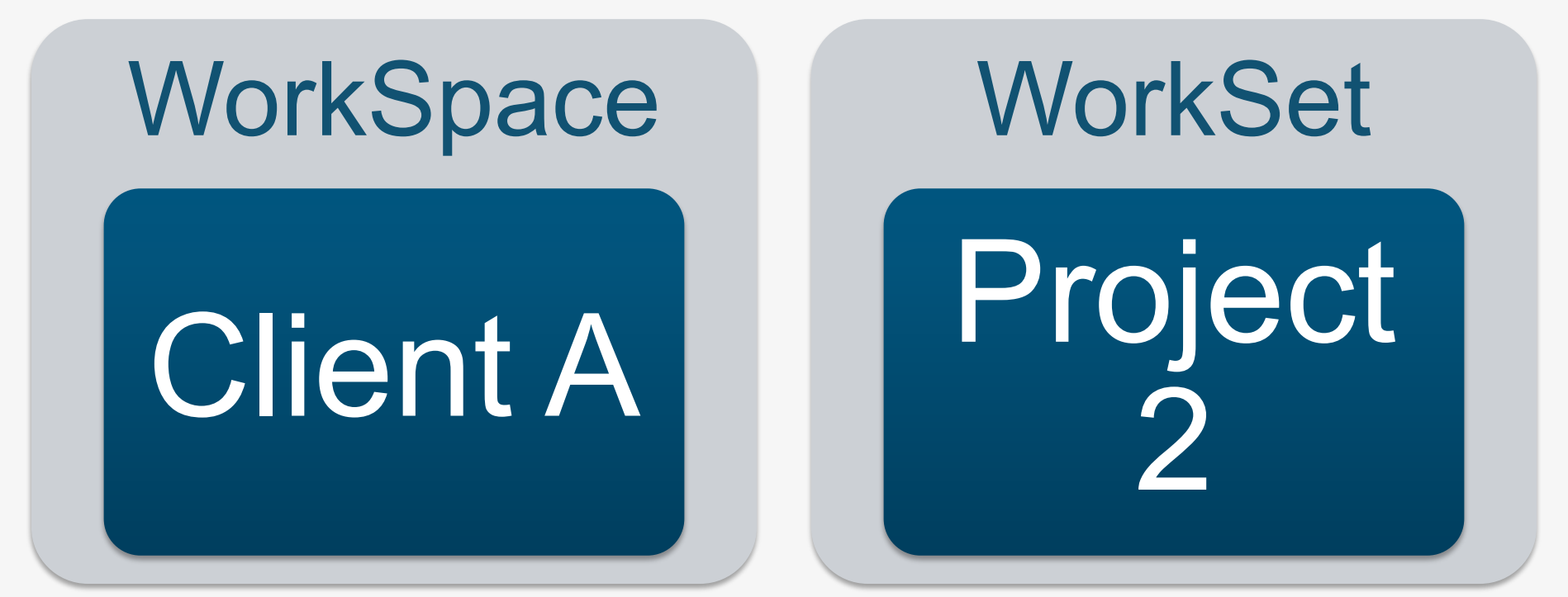

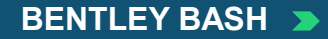

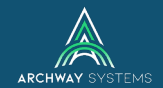

### Sub to Client A for Project 2 (which is for Owner X)

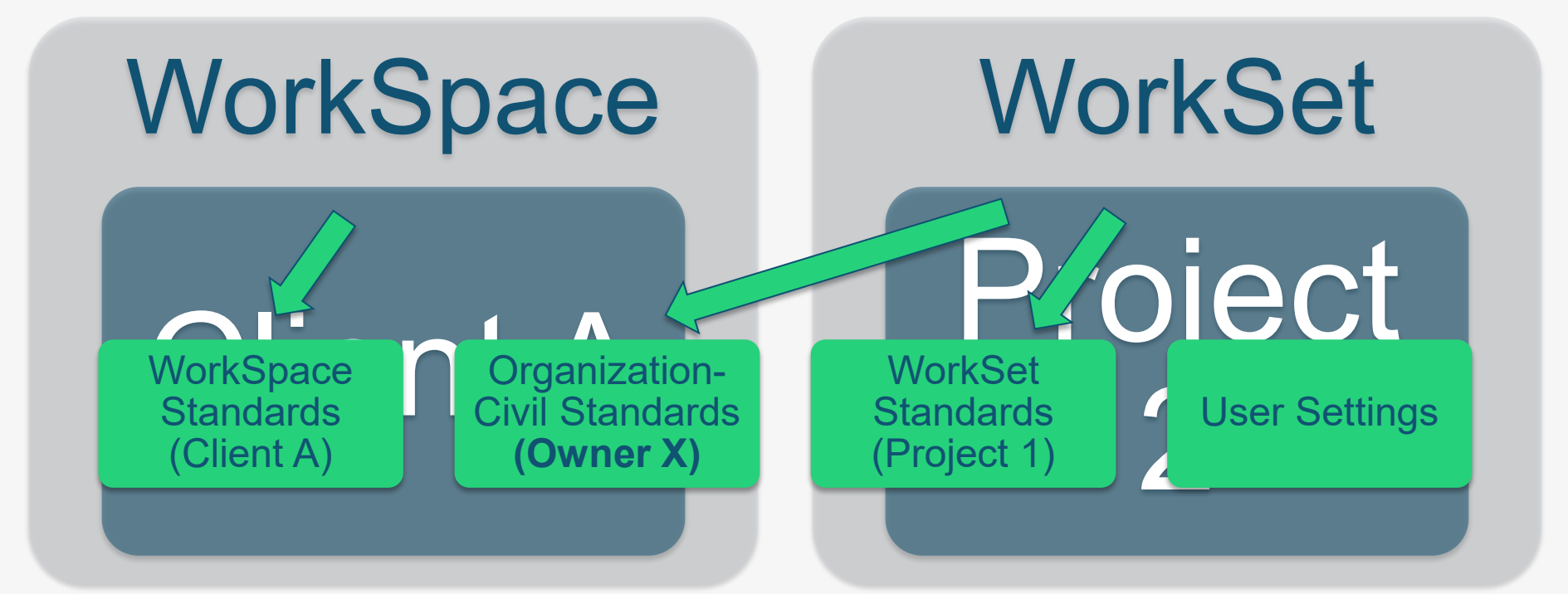

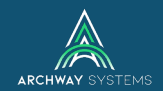

#### **Organization-Civil**

#### Can be set at the WorkSpace or WorkSet level

#### Example – Set by the WorkSpace

- 3 Municipal clients all use DOT standards
- We want a WorkSpace for each Municipality
- But each WorkSpace points to DOT Organization-Civil standards

#### Example – Set by the WorkSet

- You are a sub to a prime who is working on multiple projects
- Those projects are for different owners/clients
- One WorkSpace for that one prime but multiple WorkSets
- Each WorkSet can point to a different Organization-Civil standard

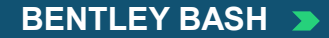

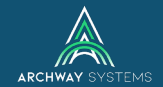

#### **User Settings**

- By default, controlled by Windows user login
- Stored in Local App Data folder
- Customizations/Settings can include:
  - Personal.dgnlib
  - Keyboard Shortcuts
  - Function Key menu
  - Button Assignments
  - User Preferences

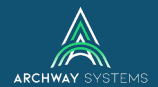

### **Remember our launch sequence?**

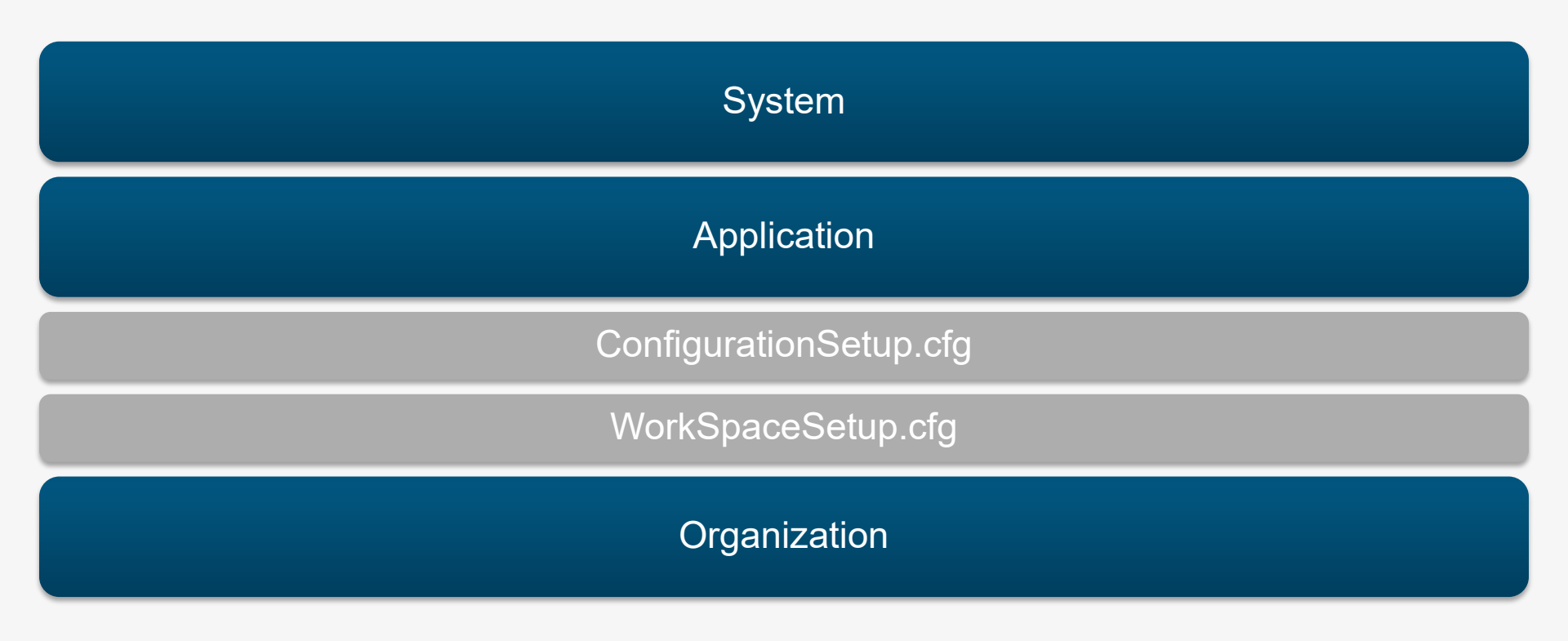

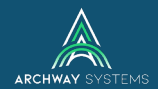

## **WAIT! New Managed Configurations**

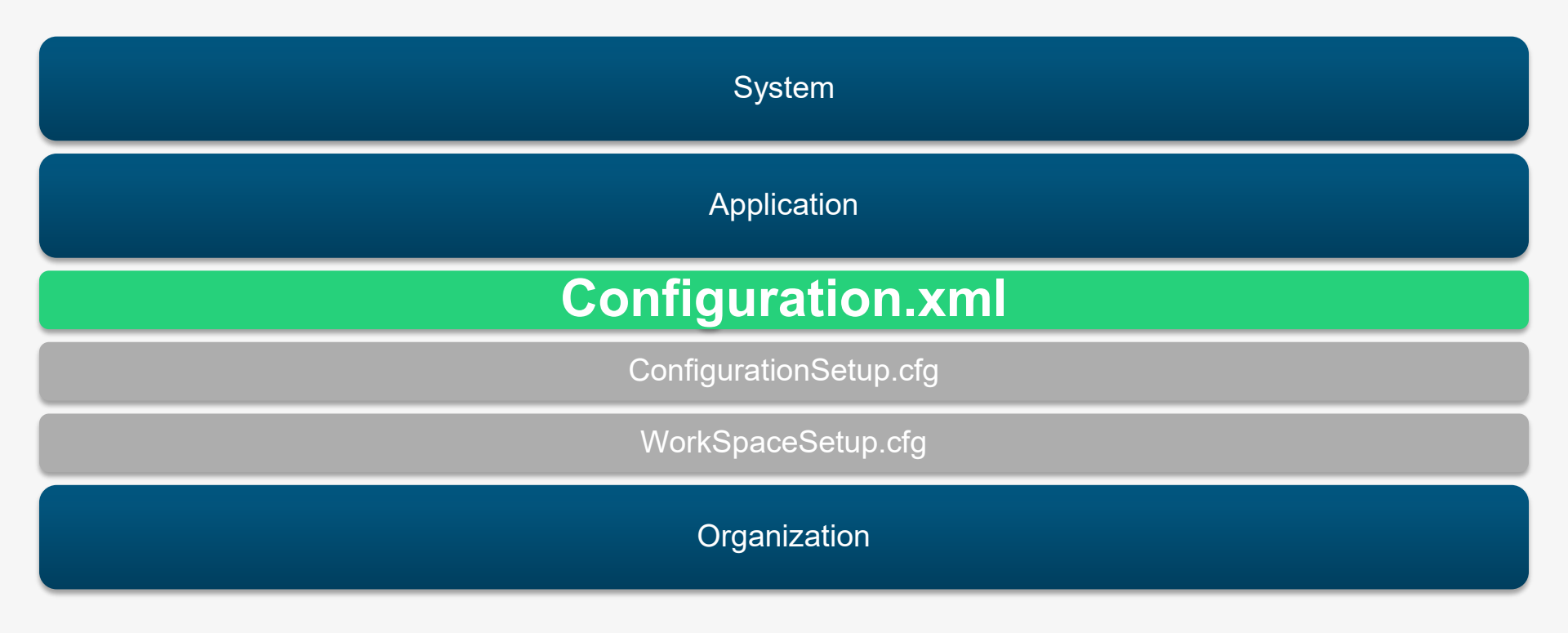

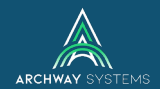

#### **Managed Configurations**

- Allows redirect of entire Configuration folder
- Before ConfigurationSetup.cfg is ever read
- Currently stored in Local App Data folder
  - MicroStation 2023 platform will give ability to change this location via MS\_CONFIGURATIONXML\_PATH
- Included with 2022 Release 1 (10.11)

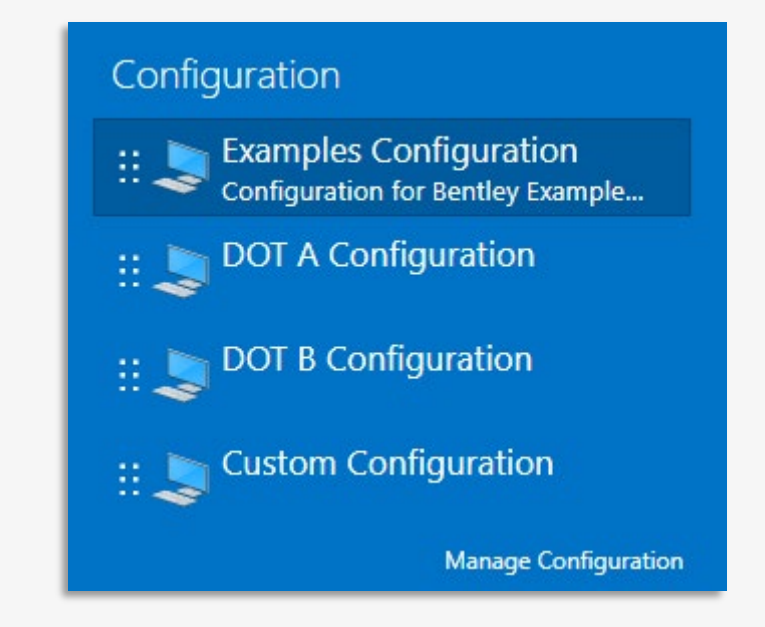

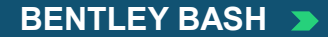

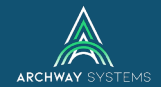

#### Moving to OpenRoads Designer CE

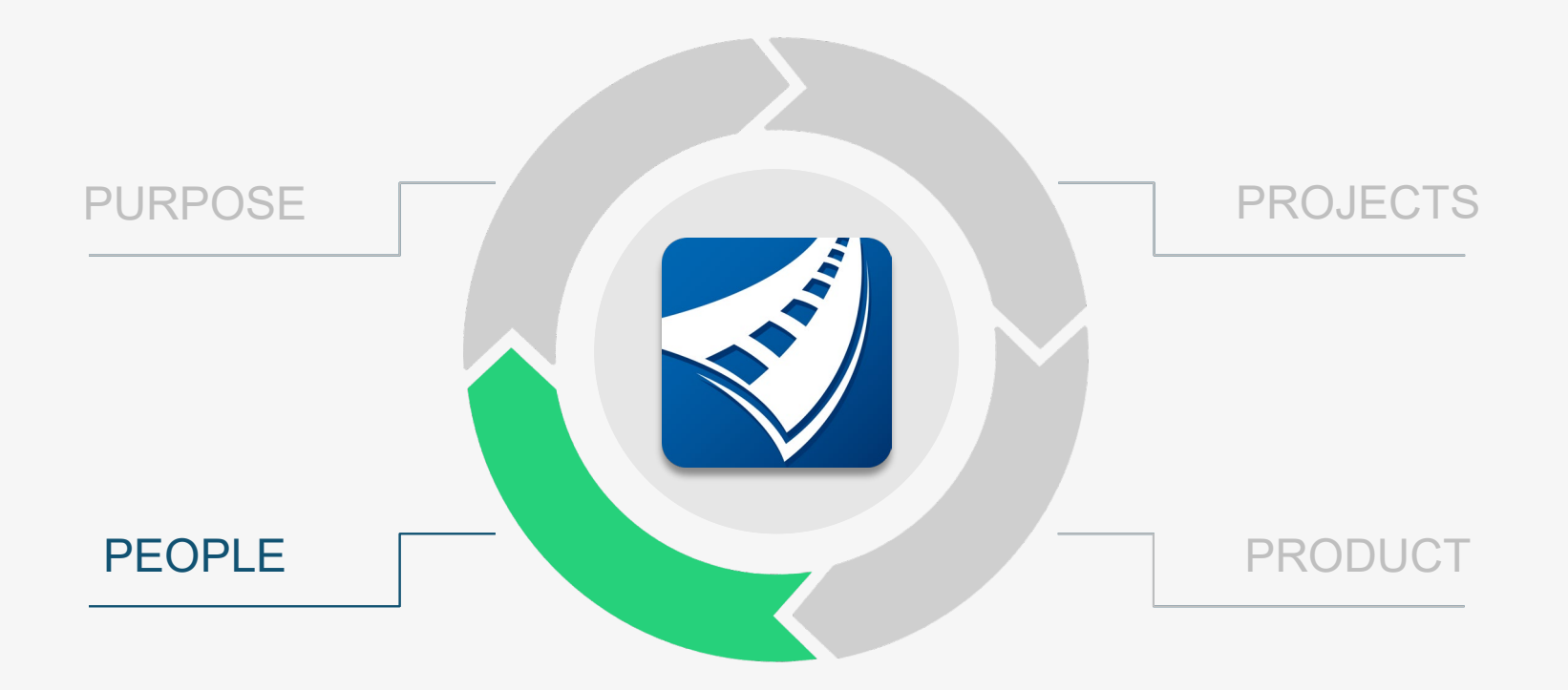

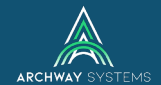

## PEOPLE

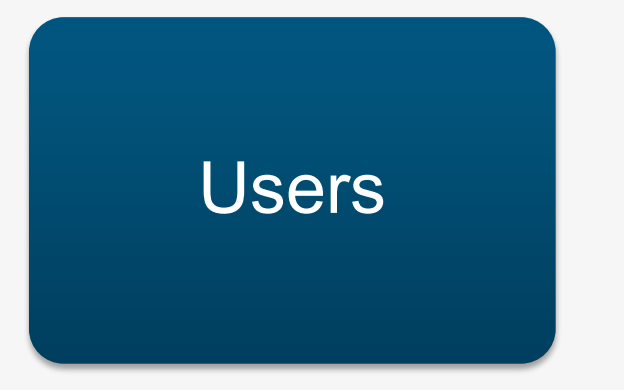

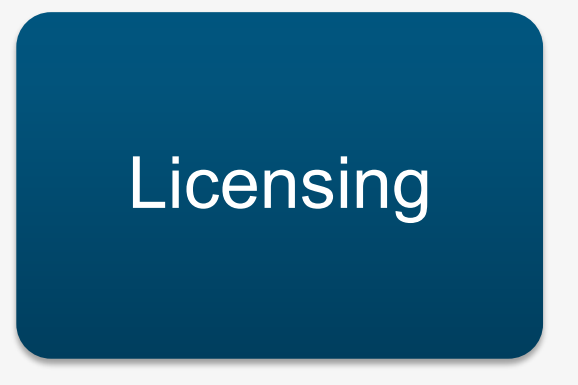

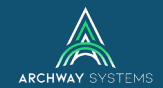

#### **User Settings**

| 🔁 prefs X +                                                                                                    |                       |                                            |                              |             |                |
|----------------------------------------------------------------------------------------------------|-----------------------|--------------------------------------------|------------------------------|-------------|----------------|
| ⊕ New ~ 🔏 🗘 🔂 🖄                                                                                                    | Ĩ î Sort ∽            | $\equiv$ View $^{\scriptscriptstyle \vee}$ |                              |             |                |
| $\leftarrow$ $\rightarrow$ $\checkmark$ $\uparrow$ $\stackrel{\frown}{=}$ $\rightarrow$ This PC $\rightarrow$ OS (C:) $\rightarrow$ User | s > dlaze > AppData > | Local > Bentley >                          | OpenRoadsDesigner > 10.0.0_2 | > prefs ∨ C | Q Search prefs |
| Name                                                                                                    | Date modified         | Туре                                       | Size                         |             |                |
| 🜍 OpenRoadsDesigner_Imperial.dgnlib                                                                                                    | 9/16/2022 1:10 AM     | DGNLIB File                                | 47 KB                        |             |                |
| 📔 OpenRoadsDesigner_Imperial.DgnTextEditor.xml                                                                                           | 1/26/2023 3:29 PM     | XML File                                   | 1 KB                         |             |                |
| OpenRoadsDesigner_Imperial.dir                                                                                                    | 1/16/2023 3:51 PM     | DIR File                                   | 8 KB                         |             |                |
| OpenRoadsDesigner_Imperial.docking.xml                                                                                                   | 2/25/2023 2:24 PM     | XML File                                   | 14 KB                        |             |                |
| OpenRoadsDesigner_Imperial.explorer-settings.xml                                                                                         | 3/1/2023 9:30 PM      | XML File                                   | 3 KB                         |             |                |
| OpenRoadsDesigner_Imperial.GroupPanels.xml                                                                                               | 2/25/2023 2:24 PM     | XML File                                   | 26 KB                        |             |                |
| 2 OpenRoadsDesigner_Imperial.KeyboardShortcuts.xml                                                                                       | 1/23/2023 11:43 AM    | XML File                                   | 13 KB                        |             |                |
| 🎬 OpenRoadsDesigner_Imperial.RibbonState.xml                                                                                             | 2/25/2023 2:24 PM     | XML File                                   | 3 KB                         |             |                |
| 📔 OpenRoadsDesigner_Imperial.upf                                                                                                    | 3/1/2023 9:36 PM      | UPF File                                   | 264 KB                       |             |                |
| Personal.dgnlib                                                                                                    | 9/16/2022 1:10 AM     | DGNLIB File                                | 47 KB                        |             |                |
| Personal.DgnTextEditor.xml                                                                                                    | 1/26/2023 3:23 PM     | XML File                                   | 1 KB                         |             |                |
| Personal.docking.xml                                                                                                    | 3/1/2023 9:16 PM      | XML File                                   | 9 KB                         |             |                |
| Personal.explorer-settings.xml                                                                                                    | 9/16/2022 1:22 AM     | XML File                                   | 3 KB                         |             |                |
| Personal.GroupPanels.xml                                                                                                    | 3/1/2023 9:16 PM      | XML File                                   | 8 KB                         |             |                |
| 📔 Personal.RibbonState.xml                                                                                                    | 3/1/2023 9:16 PM      | XML File                                   | 3 KB                         |             |                |
| 📔 Personal.ucf                                                                                                    | 9/30/2022 3:29 PM     | UCF File                                   | 1 KB                         |             |                |
| 🔐 Personal.upf                                                                                                    | 3/1/2023 9:16 PM      | UPF File                                   | 125 KB                       |             |                |

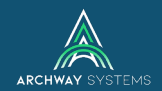

#### **User Settings**

- Initially controlled by Windows user
- Stored in Local App Data folder
- Customizations/Settings can include:
  - Personal.dgnlib
  - Keyboard Shortcuts
  - Function Key menu
  - Button Assignments
  - User Preferences

| 📮 prefs X +                                                                                  |                        |                                            |                        |                 |     |                |
|----------------------------------------------------------------------------------------------|------------------------|--------------------------------------------|------------------------|-----------------|-----|----------------|
| ⊕ New ~ 🔏 🗘 🛍 🖄                                                                              |                        | $\equiv$ View $^{\scriptscriptstyle \vee}$ |                        |                 |     |                |
| $\leftarrow \rightarrow \checkmark \uparrow$ This PC $\rightarrow$ OS (C:) $\rightarrow$ Use | rs > dlaze > AppData > | Local > Bentley >                          | OpenRoadsDesigner > 10 | 1.0.0_2 → prefs | ~ C | Q Search prefs |
| Name                                                                                         | Date modified          | Туре                                       | Size                   |                 |     |                |
| 🛃 OpenRoadsDesigner_Imperial.dgnlib                                                          | 9/16/2022 1:10 AM      | DGNLIB File                                | 47 KB                  |                 |     |                |
| Y OpenRoadsDesigner_Imperial.DgnTextEditor.xml                                               | 1/26/2023 3:29 PM      | XML File                                   | 1 KB                   |                 |     |                |
| DpenRoadsDesigner_Imperial.dir                                                               | 1/16/2023 3:51 PM      | DIR File                                   | 8 KB                   |                 |     |                |
| OpenRoadsDesigner_Imperial.docking.xml                                                       | 2/25/2023 2:24 PM      | XML File                                   | 14 KB                  |                 |     |                |
| OpenRoadsDesigner_Imperial.explorer-settings.xml                                             | 3/1/2023 9:30 PM       | XML File                                   | 3 KB                   |                 |     |                |
| OpenRoadsDesigner_Imperial.GroupPanels.xml                                                   | 2/25/2023 2:24 PM      | XML File                                   | 26 KB                  |                 |     |                |
| OpenRoadsDesigner_Imperial.KeyboardShortcuts.xml                                             | 1/23/2023 11:43 AM     | XML File                                   | 13 KB                  |                 |     |                |
| OpenRoadsDesigner_Imperial.RibbonState.xml                                                   | 2/25/2023 2:24 PM      | XML File                                   | 3 KB                   |                 |     |                |
| OpenRoadsDesigner_Imperial.upf                                                               | 3/1/2023 9:36 PM       | UPF File                                   | 264 KB                 |                 |     |                |
| 🛃 Personal.dgnlib                                                                            | 9/16/2022 1:10 AM      | DGNLIB File                                | 47 KB                  |                 |     |                |
| Personal.DgnTextEditor.xml                                                                   | 1/26/2023 3:23 PM      | XML File                                   | 1 KB                   |                 |     |                |
| Personal.docking.xml                                                                         | 3/1/2023 9:16 PM       | XML File                                   | 9 KB                   |                 |     |                |
| Personal.explorer-settings.xml                                                               | 9/16/2022 1:22 AM      | XML File                                   | 3 KB                   |                 |     |                |
| Personal.GroupPanels.xml                                                                     | 3/1/2023 9:16 PM       | XML File                                   | 8 KB                   |                 |     |                |
| Personal.RibbonState.xml                                                                     | 3/1/2023 9:16 PM       | XML File                                   | 3 KB                   |                 |     |                |
| Personal.ucf                                                                                 | 9/30/2022 3:29 PM      | UCF File                                   | 1 KB                   |                 |     |                |
| 📔 Personal.upf                                                                               | 3/1/2023 9:16 PM       | UPF File                                   | 125 KB                 |                 |     |                |

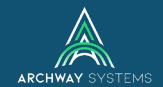

#### Licensing

### SelectSERVER

Activation Key

Unmanaged license pool

No warning for overuse

Licenses assigned to computers

## Subscription Entitlement Services (SES)

#### **CONNECTION Client**

User login – IT knows the user

Warnings for exceeding license cap

User only has access to entitled products

#### ARCHWAY SYSTEMS >>

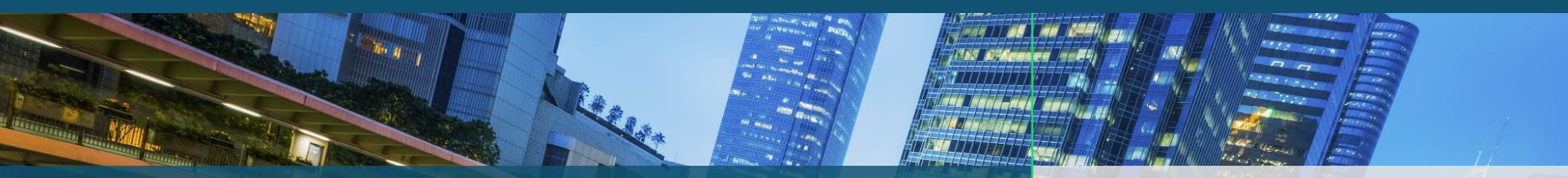

## **THANK YOU!**

**Danny Lazear** Senior Application Engineer

Danny@archwaysystems.com 714-374-0440

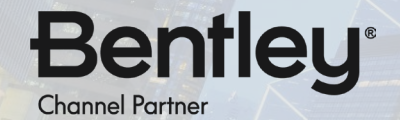

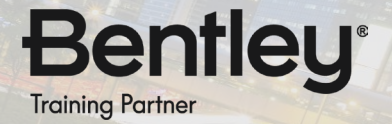